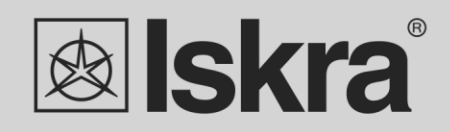

**EN** 

# User 's Manual

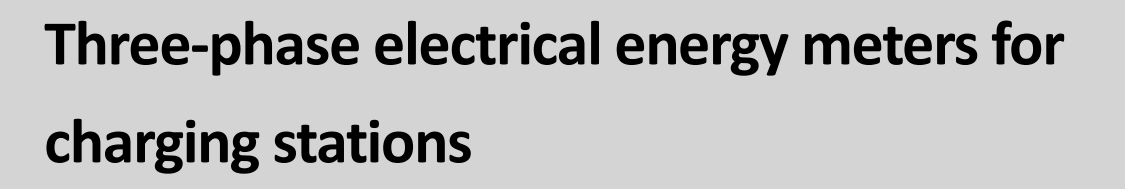

WM3M4 & WM3M4C

October 2020 • Version 1.07

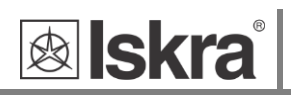

# Three-phase electrical energy meters for charging

# stations

# WM3M4 & WM3M4C

User and Installation manual

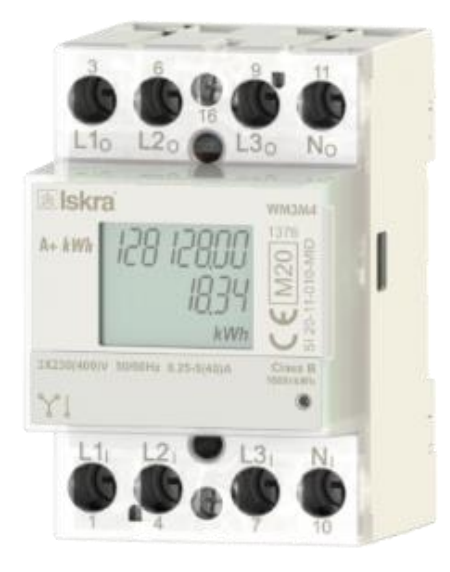

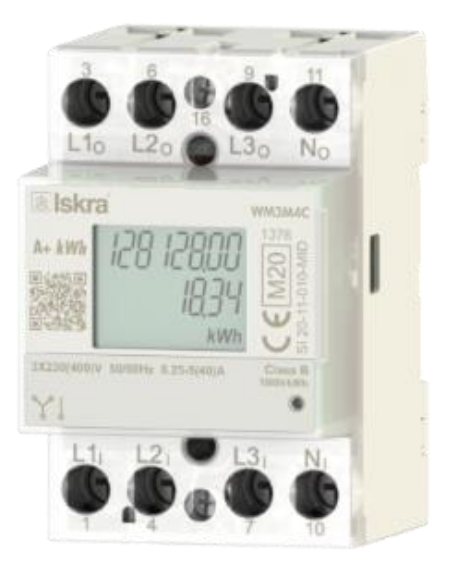

# **Security Advices and Warnings**

Please read this chapter carefully and examine the equipment carefully for potential damages which might arise during transport and to become familiar with it before continue to install, energize and work with *the WM3M4 & WM3M4C three-phase energy meters*.

This chapter deals with important information and warnings that should be considered for safe installation and handling with a device in order to assure its correct use and continuous operation.

Everyone using the product should become familiar with the contents of chapter »Security Advices and Warnings«.

If equipment is used in a manner not specified by the manufacturer, the protection provided by the equipment may be impaired.

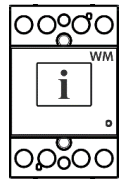

#### PLEASE NOTE

This booklet contains instructions for installation and use of a three-phase energy meters WM3M4 & WM3M4C. Installation and use of a device also includes handling with dangerous currents and voltages therefore should be installed, operated, serviced and maintained by qualified personnel only. ISKRA Company assumes no responsibility in connection with installation and use of the product. If there is any doubt regarding installation and use of the system in which the device is used for measuring or supervision, please contact a person who is responsible for installation of such system.

#### **Before installing**

Check the following before installing:

- Nominal voltage.
- Terminals integrity.
- Protection fuse for voltage inputs (recommended maximum external fuse size is 40 A).
- External switch or circuit breaker must be included in the installation for disconnection of the devices' power supply. It must be suitably located and properly marked for reliable disconnection of the device when needed.
- Proper connection of communication terminals.

# Used symbols on devices' housing and labels

| SYMBOL      | EXPLANATION                                                                                                    |
|-------------|----------------------------------------------------------------------------------------------------|
|             | DANGER<br>Indicates proximity of hazardous high voltage, which might result in serious injury or<br>death if not handled with care.                                                                                                    |
| $\triangle$ | <b>WARNING</b><br>Indicates situations where careful reading of this manual is required and following requested steps to avoid potential injury is advised.                                                                                                    |
| X           | Compliance of the product with directive 2002/96/EC, as first priority, the prevention of waste electrical and electronic equipment (WEEE), and in addition, the reuse, recycling and other forms of recovery of such wastes so as to reduce the disposal of waste. It also seeks to improve the environmental performance of all operators involved in the life cycle of electrical and electronic equipment. |
| ()          | Compliance of the product with European CE directives.                                                                                                    |
|             |                                                                                                    |

#### Disposal

It is strongly recommended that electrical and electronic equipment (WEEE) is not deposit as municipal waste. The manufacturer or provider shall take waste electrical and electronic equipment free of charge. The complete procedure after lifetime should comply with the Directive 2002/96/EC about restriction on the use of certain hazardous substances in electrical and electronic equipment.

# **Table of contents**

| <u>1</u> | BASIC DESCRIPTIC | ON AND OPERATION                        |    | 1  |
|----------|------------------|-----------------------------------------|----|----|
|          |                  |                                         |    |    |
|          | 1.1              | DESCRIPTION OF THE DEVICE               | 2  |    |
|          | 1.2              | HARDWARE DESCRIPTION                    | 3  |    |
|          | 1.3              | Main features                           | 3  |    |
| <u>2</u> | CONNECTION       |                                         |    | 4  |
|          |                  |                                         |    |    |
|          | 2.1              | Mounting                                | 5  |    |
|          | 2.2              | ELECTRICAL CONNECTION                   | 6  |    |
| <u>3</u> | FIRST STEPS      |                                         |    | 8  |
|          |                  |                                         |    |    |
|          | 3.1              | DISPLAY OF DEVICE INFO                  | 9  |    |
|          | 3.2              | WELCOME SCREENS                         | 9  |    |
|          | 3.3              | LCD DISPLAY INFORMATION                 | 10 |    |
| <u>4</u> | <u>SETTINGS</u>  |                                         |    | 13 |
|          |                  |                                         |    |    |
|          | 4.1              | INTRODUCTION                            | 14 |    |
|          | 4.2              | MIQEN SOFTWARE                          | 14 |    |
|          | 4.3              | CONNECTION                              | 15 |    |
|          | 4.4              | Settings                                | 17 |    |
|          | 4.5              | Measurements                            | 23 |    |
| <u>5</u> | MEASUREMENTS     |                                         |    | 25 |
|          |                  |                                         |    |    |
|          | 5.1              | Online measurements                     | 26 |    |
|          | 5.2              | Selection of available quantities       | 27 |    |
|          | 5.3              | CALCULATION AND DISPLAY OF MEASUREMENTS | 28 |    |

<u>6</u>

<u>7</u>

30

44

50

#### DIGITAL SIGNATURE (VALID ONLY FOR WM3M4C) 6.1 INTRODUCTION 31 6.2 DIGITAL SIGNING PROCEDURE 31 6.3 32 ENERGY METER CRYPTOGRAPHIC FUNCTIONS EXPLANATION 33 6.4 CONSUMPTION MEASURING AND DIGITAL SIGNING PROCEDURE 6.5 **CRYPTO REGISTER DEFINITIONS** 33 6.6 POWER LOSS BEHAVIOUR 43 6.7 UNEXPECTED RESET BEHAVIOUR 43 **TECHNICAL DATA**

| 7.1 | Accuracy                            | 45 |
|-----|-------------------------------------|----|
| 7.2 | MECHANICAL CHARACTERISTICS OF INPUT | 45 |
| 7.3 | ELECTRICAL CHARACTERISTICS OF INPUT | 46 |
| 7.4 | SAFETY AND AMBIENT CONDITIONS       | 47 |
| 7.5 | EU DIRECTIVES CONFORMITY            | 48 |
| 7.6 | DIMENSIONS                          | 49 |
|     |                                     |    |

#### 8 ABBREVIATION/GLOSSARY

# **1 BASIC DESCRIPTION AND OPERATION**

The following chapter presents basic information about *WM3M4 & WM3M4C three-phase energy meters* required to understand its purpose, applicability and basic features connected to its operation. In this chapter you will find:

- 1.1 Description of the device 2
- 1.2 Hardware description 3
- 1.3 Main features 3

# 1.1 Description of the device

#### 1.1.1 Functionality of WM3M4 & WM3M4C

The *WM3M4 & WM3M4C energy meters* are MID certified meters, intended for energy measurements in the three-phase and single-phase electrical charger stations. The WM3M4C energy meter features high temperature operation and digital signing for a charging event, whereas WM3M4 features only high temperature operation. Both meters measure energy directly in 4-wire networks according to the principle of fast sampling of voltage and current signals. A built-in microprocessor calculates power, energy, current, voltage, power factor, power angle, frequency, harmonics of THD voltage and THD current harmonics. WM3M4C meter can detect and log events relevant for charging via RS485 communication. Thus the meter can produce relevant digital signature for charging event.

## 1.1.2 Appearance

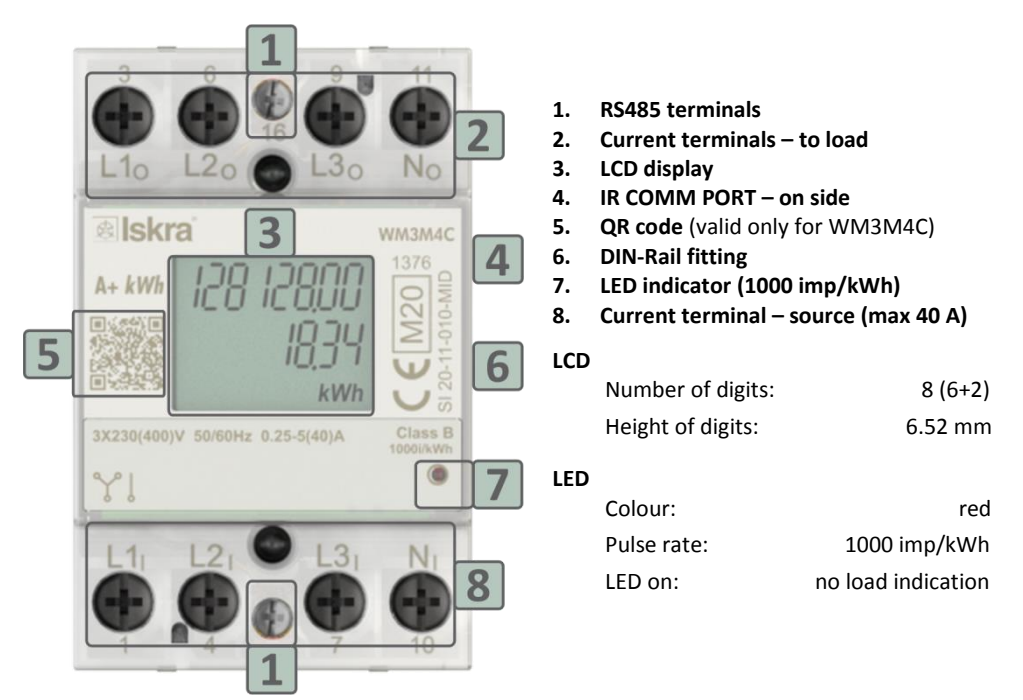

Figure 1: Appearance of a three-phase electrical energy meter WM3M4C

*The energy meters* have a built-in optical (IR) communication port on the side as a standard. A special WM-USB adapter (size 1 DIN module) can easily be attached to it. It can be used for direct communication with a PC to change settings of devices without any communication installed.

On the housing there are two terminals, A(16) and B(15) for RS485 communication.

Terminals can be sealed with a protective cover to prevent unauthorized access. They are fixed in accordance with EN 60715.

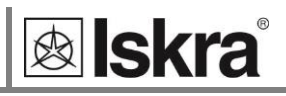

# **1.2 Hardware description**

The whole system of the WM3M4 & WM3M4C energy meters is equipped with the following units:

- Stand-alone unit.
- Power supply unit.
- Process unit (MCU microcontroller) with IR communication, LED display, LCD support, and EEPROM.
- Additional unit for RS485 communication.

#### Communication:

- Every meter is equipped with IR optical communication and RS485 communication. Both use the MODBUS protocol. It is used for setting and reading a meter with the WM-USB adapter or RS485 adapter. The WM3M4 & WM3M4C energy meters can also be connected to SG (smart gateway). It is intended to connect various equipment into the communication network.
- The LED shows the state of active energy. It flashes in proportion to the received active energy. When there is no load, the LED lights up.

#### 1.3 Main features

- 3 DIN modules width three-phase direct connected DIN-rail mounting meter.
- Class 1 for active energy according to EN 62053-21.
- MID approval WM3M4 & WM3M4C for class B according to EN 50470-3.
- Reference frequency 50 Hz or 60 Hz.
- Maximum current (I<sub>max</sub>) 40 A
- Basic current 5 A (I<sub>b</sub>)
- Reference voltage 3x230 V/400 V (U<sub>n</sub>).
- Voltage operating range (-20 % ... +15 %)  $U_n$ .
- Two row display 6+2 digit (10 Wh resolution) with backlight.
- Multifunctional front LED.
- IR Serial communication.
- **RS485** Serial communication.
- Measurement of
  - Power (active/reactive/apparent for each phase and total)
  - Energy (active bidirectional).
  - Voltage (each phase).
  - Current (each phase).
  - Phase to phase voltage.
  - Phase to phase angle.
  - Frequency.
  - Power factor (each phase and total).
  - Power angle (each phase and total).
  - $\circ$  THD of voltage.
  - $\circ \quad \ \ \mathsf{THD} \ of \ current.$
- Crypto engine (Hash, signature) for generation of secure datasets (valid only for WM3M4C).
- Possibility to connect as a single phase (on L3).
- Remote control for backlight LCD.
- Secure data transfer (digital signature) (valid only for WM3M4C).
- **70°C** ambient operation temperature.
- Sealable terminal cover.

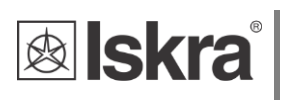

# **2** CONNECTION

This chapter deals with the instructions for connection of *the WM3M4 & WM3M4C energy meters*. Both the use and connection of the device include handling with dangerous currents and voltages. The connection shall thus be performed ONLY by a qualified person using appropriate equipment. ISKRA, d.o.o. does not take any responsibility regarding the use and connection. If any doubt occurs regarding connection and the use in the system which device is intended for, please contact a person who is responsible for such installations.

In this chapter you will find:

2.1Mounting52.2Electrical connection6

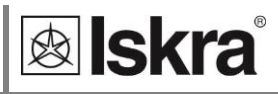

# 2.1 Mounting

*The WM3M4 & WM3M4C energy meters* are intended for DIN-rail mounting. In the case of using the stranded wire, the ferrule must be attached before the mounting.

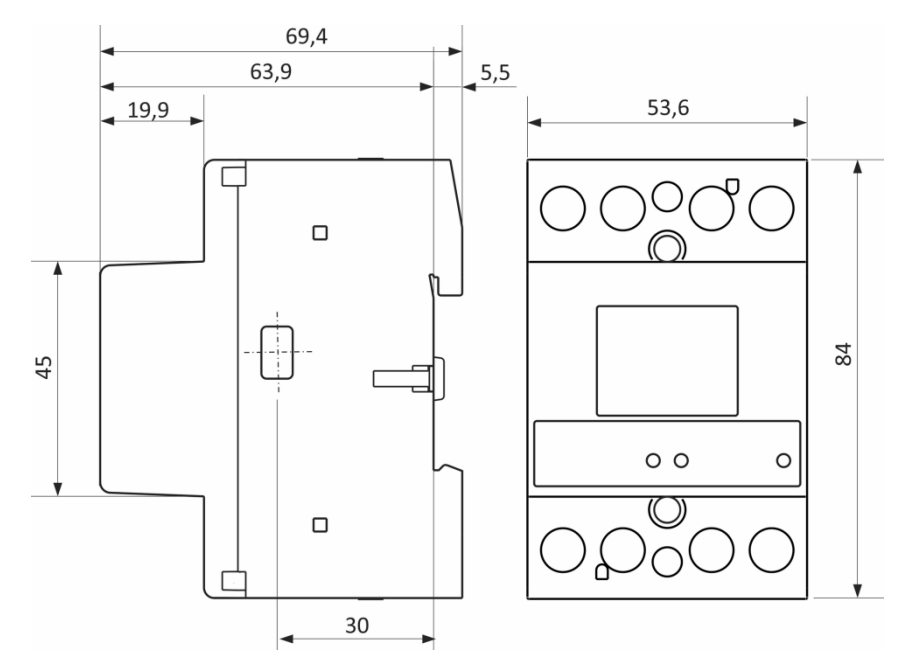

Figure 2: Dimensional drawing and rear connection terminals position

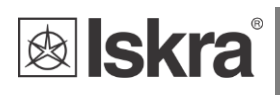

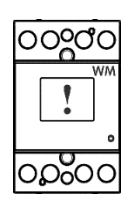

# 2.2 Electrical connection

#### WARNING

Wrong or incomplete connection of voltage or other terminals can cause non-operation or damage to the device.

*The meters* are used for direct connection into the four-wire networks or single-phase (L3) operation. They are also equipped with communication terminals. Pictures below are showing equipped combination.

Recommended installation:

- 1 Mounting to DIN rail according to DIN EN60715
- 2 Main inputs:
  - a. Contacts capacity: rigid (flexible) 2.5 mm<sup>2</sup> ... 25 (16) mm<sup>2</sup>
  - b. Connection screws: M5
  - c. Maximum torque: 3.5 Nm (PZ2)
  - d. Length or removed isolation: 10 mm
- 3 Communication terminals:
  - a. Contact capacity: 1 mm<sup>2</sup>... 2.5 mm<sup>2</sup>
  - b. Connection screws: M3
  - c. Maximum torque: 1.2 Nm (PZ2)
  - d. Length or removed isolation: 8 mm

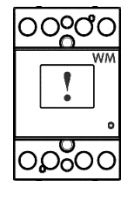

#### PLEASE NOTE

Neutral wire must be connected to the meter.

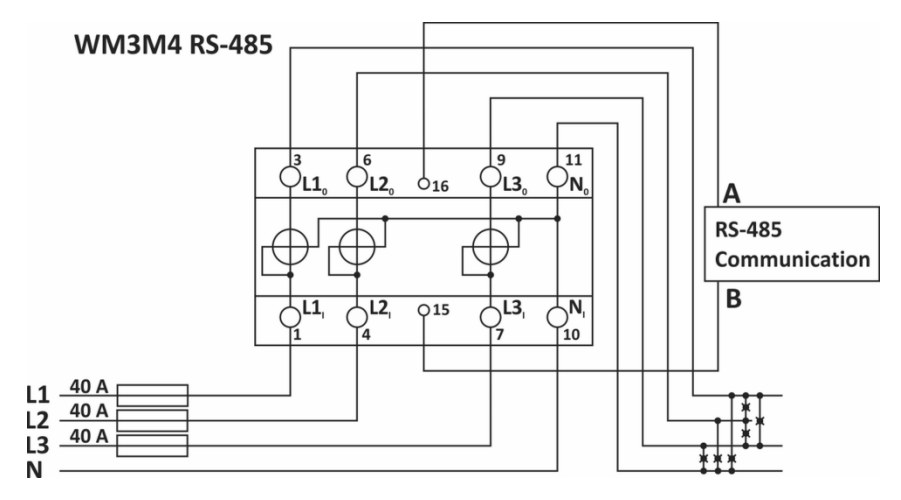

Figure 3: Three - phase connection diagram

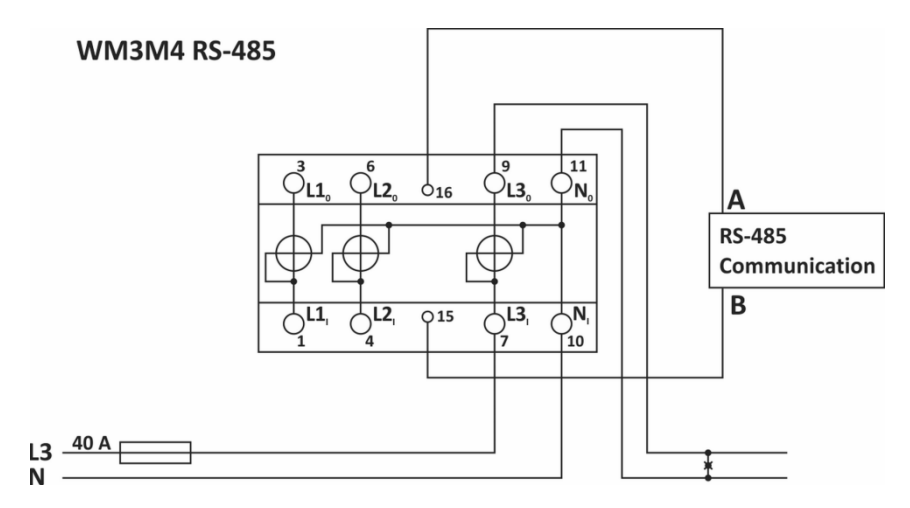

Figure 4: Single-phase connection diagram

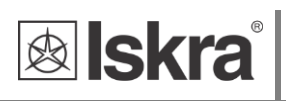

# **3 FIRST STEPS**

Programming *WM3M4 & WM3M4C energy meters* is very transparent and user-friendly. Numerous settings are organized in groups according to their functionality.

In this chapter you will find basic programming steps:

| 3.1 | Display of device info | 9 |
|-----|------------------------|---|
| 3.2 | Welcome screens        | 9 |

3.3 LCD Display information 10

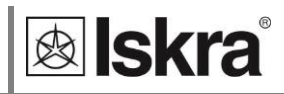

## 3.1 Display of device info

Energy meters have LCD display with following layout.

#### Layout of LCD:

- 1 Total kWh inport
- 2 User settable line
- 3 4 digit label
- 4 kWVA display
- 5 kWh display

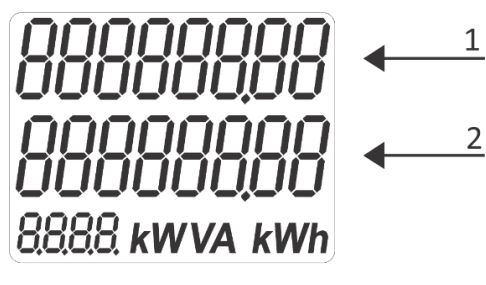

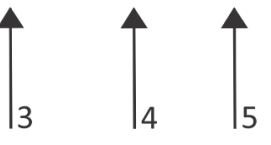

Figure 5: Layout of LCD

# 3.2 Welcome screens

LCD segment test 8888 kWVA kWh Figure 6: LCD segment test FW identification window 3 1 and MID relevant counters: MID unlock counter 1 4 2 2 FW upgrade counter CRC of main FW 3 200 4 CRC of measuring modules FW FW version 5 5

Figure 7: FW identification window and MID relevant counters

# **3.3 LCD Display information**

LCD Display has 2 rows with 8 digits each and 4 digit label. Display scrolls automatically. Displayed quantities and scroll time can be set via communication by MiQen software. Top row always displays imported active energy consumption.

Row 2 is configurable to display following values:

| BIT 8 | Export active<br>energy counter | 000000,97<br>00000 i,28<br>8- kwh           | Status:<br>A-                                                                                                    |
|-------|---------------------------------|---------------------------------------------|----------------------------------------------------------------------------------------------------|
| BIT 7 | SW version                      | 00000000<br>02 1<br>50F                     | Status LCD:<br>SoF                                                                                                    |
| BIT 6 | Serial number                   | 00000000<br>19390006<br>so                  | Status LCD:<br>Sn                                                                                                    |
| BIT 5 | Time                            | 00000000<br>04 33 22                        | Status LCD:<br>1 <sup>st</sup> digit: Clock status (see Table 5)<br>Digits 2-4 options:<br>• Loc (Local time), or<br>• Utc (UTC time)                                                                          |
| BIT 4 | Date                            | 00000000<br>0 I-0 I- 19<br>                 | Status LCD:<br>hh.mm<br>(time - e.g.: 00 (hour).11 (minutes))                                                                                                    |
| BIT 3 | Custom String                   | 00000000<br>£ÊS£<br>£ES£                    | Status LCD:<br>LCD Custom string label (see Table 3);<br>Available characters (see chapter 3.3.2)                                                                                                    |
| BIT 2 | Transaction<br>number           | 00000000<br>34                              | Status LCD:<br>tr.no                                                                                                    |
| BIT 1 | Duration                        | 00000000<br>3h 13 42<br>° w                 | Status LCD:<br>Charging power (e.g.: 3h 13min 42s)                                                                                                    |
| BIT O | Energy<br>consumption           | 00000000<br>Run 000<br>v <sup>p02</sup> kwh | Status LCD:<br>1 <sup>st</sup> digit: Clock status (see <i>Table 5</i> )<br>2 <sup>nd</sup> digit: Charging status (see <i>Table 6</i> )<br>3 <sup>rd</sup> digit: Reserved<br>4 <sup>th</sup> digit: Reserved |

Table 1: LCD ROW2 Configuration

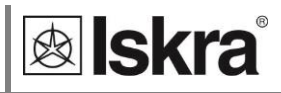

Default state is Energy consumption.

If multiple bits are selected, then values are cycling with period defined in MODBUS register 40174.

| 40174      | LCD cycling period | Cycling time in Seconds |
|------------|--------------------|-------------------------|
| Table 2: L | .CD cycling period |                         |

Custom string is defined in register 47063:

| 47063 | LCD Custom string | 8 bytes to display on 7-segment LCD (non printable values are replaced with empty space) |
|-------|-------------------|------------------------------------------------------------------------------------------|
|       |                   |                                                                                          |

Table 3: LCD Custom string

Custom string has configurable label in register 47064:

| 47064 | LCD Custom string label | 4 bytes to display on 7-segment LCD (non printable |
|-------|-------------------------|----------------------------------------------------|
|       |                         | values are replaced with empty space)              |

Table 4: LCD custom string label

| Value | Clock status       | LCD status |
|-------|--------------------|------------|
| 0     | Not sync (U)       | u          |
| 1     | Informative clock  | i          |
| 2     | Synchronized clock | S          |
| 3     | Relative clock     | r          |

Table 5: Clock sync status

Register 47000

| Value | Charging Status            | LCD status |
|-------|----------------------------|------------|
| 0     | Not charging (Idle)        | I          |
| 1     | Charging                   | С          |
| 2     | Charging after power down  | Р          |
| 3     | Charging after meter reset | d          |

Table 6: Charging status

#### 3.3.1 LCD Error display

Errors are displayed on row 2 and have priority over other messages.

Error format is: Err 1234.

Number represents hexadecimal value of 16 bits error state.

| Bit 0  | Error Parameter CRC                     |
|--------|-----------------------------------------|
| Bit 2  | Error MID-lock                          |
| Bit 3  | Error phase module 1 CheckSum           |
| Bit 4  | Error phase module 2 CheckSum           |
| Bit 5  | Error phase module 3 CheckSum           |
| Bit 6  | Error Measurement module CheckSum       |
| Bit 11 | Error phase module 1 cal. data CheckSum |
| Bit 12 | Error phase module 2 cal. data CheckSum |
| Bit 13 | Error phase module 3 cal. data CheckSum |
| Bit 14 | Error Crypto data CheckSum              |
| Bit 15 | Error Crypto chip failure               |

Table 7: Error bits

Example:

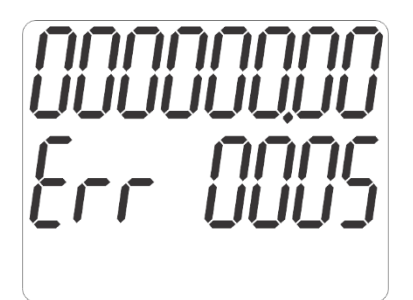

Figure 8: Error display

Err 0005 (binary representation: 0000 0000 0000 0101)

BITO and BIT2 are set, so we have Parameter CRC Error and MID-lock Error.

In case the meter is in Error state the start of charging process with digital signiture is blocked and the meter needs to be replaced.

#### 3.3.2 List of available characters on LCD

0,0,1,I,I,2,3,4,5,S,6,G,7,8,9,A,B,b,C,D,d,E,F,H,L,J,N,P,R,U,V,c,h,i,r,n,o,v,u,t,-

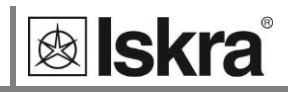

# **4** SETTINGS

Settings of *the WM3M4 & WM3M4C energy meters* can be done via MiQen software. A setting structure, which is similar to a file structure in an explorer, is displayed in the left part of the MiQen setting window. Available settings of that segment are displayed in the right part by clicking any of the stated parameters.

In this chapter, you will find a detailed description of all *WM3M4 & WM3M4C energy meters* features and settings. The chapter is organized in a way to follow settings organization as in setting software MiQen.

| 4.1 | Introduction   | 14 |
|-----|----------------|----|
| 4.2 | MiQen software | 14 |
| 4.3 | Connection     | 15 |
| 4.4 | Settings       | 17 |
| 4.5 | Measurements   | 23 |

## 4.1 Introduction

Parameterization can be modified by serial communication (RS485) or by a special WM-USB adapter (size 1 DIN module) and MiQen software version.

## 4.2 MiQen software

MiQen software is a tool for complete programming and monitoring of ISKRA measuring instruments, connected to a PC via serial communication or by a special WM-USB adapter. A user-friendly interface consists of six segments: devices management (Connection), instrument settings (Settings), real-time measurements (Measurements), data analysis (Analysis), saved preffered devices (My Devices – this action is not supported by this meter) and software upgrading (Upgrades – this action is not supported by this meter). These segments are easily accessed utilizing icons on the left side (see Figure 6).

| Refresh      | Address: 33 🔛 WM3M4 | → Go to: + Device #33, C                       | COM7 - Serial, Setting: 115200,None,8,1         |
|--------------|---------------------|------------------------------------------------|-------------------------------------------------|
| -            | Cif Settings        |                                                | WM3M4, Serial number: 19390006, Read at 0       |
|              | B-B WM3M4           | Setting                                        | Value                                           |
| Connection   | General General     | Туре                                           | WM3M4                                           |
|              | Dienlau             | Serial Number                                  | 19390006                                        |
| 0.0          | - A Security        | Software version                               | 0.72                                            |
| ( )          | Energy              | Hardware version                               | E                                               |
| Settings     |                     | Accuracy class                                 | 1                                               |
|              |                     | Calibration Voltage (V)                        | 250                                             |
|              |                     | Calibration Current (A)                        | 65                                              |
|              |                     | Communication (COM1)                           | RS485                                           |
|              |                     | Digital signature algorithm                    | secp256r1                                       |
| leasurements |                     | Public key                                     | 1EF9BA7531DB575A6D4B36B6CBF6C9AF2D136934B679FF3 |
|              |                     | OCMF format version                            | 1.0                                             |
| No.          |                     | Software references                            |                                                 |
| 4.74         |                     | Calbration date                                | 23.09.2019                                      |
| Analysis     |                     | FW upgrade counter                             | 7                                               |
|              |                     | MID unlock counter                             | 0                                               |
| -            |                     | MID lock status                                | Unlocked                                        |
|              |                     | Software Checksum                              | 293F                                            |
| Ay Devices   |                     | Calibration Data Check Sum                     | D020                                            |
|              |                     | Phase module L1                                | Version: 0.40, Checksum: B5E6 / A195            |
|              |                     | Phase module L2                                | Version: 0.40, Checksum: B5E6 / 9869            |
| Ungrades     |                     | Phase module L3                                | Version: 0.40, Checksum: B5E6 / 0F49            |
| opgrades     |                     | Type<br>Read only information about device typ | e.                                              |

Figure 9: MiQen programming and monitoring software

For further managing those segments, icons on the top bar can be utilised.:

- READ SETTINGS 🛄 : displays all device's settings
- READ MEMORY े : data is read directly from a device's internal memory
- OPEN 📴 : data is read from a local database
- DOWNLOAD SETTINGS 2 : changes should be confirmed by pressing this button when finished programming
- SAVE 🛃 : the file settings will be saved
- EXPORT 🛄 : data can be exported to an Access data base, Excel worksheets or as a text file
- PRINT 🕌 : data listing can be exported into PDF file or printed on a paper

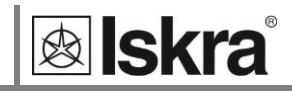

- PRINT PREVIEW 🚨 : preview of a PDF file
- GRAPHICAL ANALYSIS 📖 : measurements can be shown in a graphical form
- COMMUNICATION PORT SETTING Ѷ : under communication form
- INTERACTIVE INSTRUMENT additional communication feature of a device allows interactive handling with a dislocated device as if it would be operational in front of a user)
- MEMORY INFO 🌳 : shows available memory since last official data transfer
- HELP 髿 : for more detailed information how to handle a device

MiQen software is required for programming and monitoring *the WM3M4 & WM3M4C energy meters*. Software installation can be downloaded from <u>https://www.iskra.eu/en/lskra-Software/MiQen-Settings-Studio/</u>

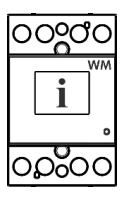

#### PLEASE NOTE

MiQen has very intuitive help system. All functions and settings are described in Info window on the bottom of MiQen window.

# 4.3 Connection

| 🐖 MiQen 2.1 - Set | ting Studio            |                    | – 🗆 X                     |
|-------------------|------------------------|--------------------|---------------------------|
| File Tools        | View Help              |                    |                           |
| 📫 🔒 🖻 • 🛍         | u la la la lu IV 🖬 🔍 🍣 |                    |                           |
| 🍓 Refresh         | Address: 33            | i 🔿 Go to: 🗸       | •                         |
| <b>S</b>          | 3 Connection           |                    |                           |
| Connection        | Selected device        | Communication port | Searching                 |
|                   | Туре:                  | Port: 10.120.4.166 | Scan the network          |
| 3                 | Serial number:         | Setting: 10001     | Scan the network          |
| Settings          | Add to My devices      | ò Change settings  | 🚱 Browse ethernet devices |
| (<br>Measurements |                        |                    |                           |
|                   |                        |                    |                           |
| Analysis          |                        |                    |                           |
| (<br>My Devices   |                        |                    |                           |
| Upgrades          |                        |                    |                           |
|                   |                        |                    |                           |
|                   |                        |                    |                           |
|                   |                        |                    |                           |

Figure 10: MiQen Device Management window

With MiQen it is very easy to manage devices. If dealing with the same device that has been accessed before it can be easily selected from a favourite's line.

| 🤿 Go to: 👻 | Device #33, COM7 - Serial, Setting: 115200,None,8,1 | - |
|------------|-----------------------------------------------------|---|
|            | Device #33, COM7 - Serial, Setting: 115200,None,8,1 |   |

Figure 11: Favourite's line

This way is Communication port set automatically as it was during last access. To communicate with new device, following steps should be followed: *Connect a device to a communication interface* 

| Co | ommuni | cation por  | t       |    |      |      |        | × |
|----|--------|-------------|---------|----|------|------|--------|---|
|    | Serial | Ethemet     | USB     | IR | LPR  | Flag |        |   |
|    | Co     | mmunicatio  | n port: |    | COM  | 13   | ~      |   |
|    | Bit    | s per secon | d:      |    | 1920 | 00   | $\sim$ |   |
|    | Pa     | rity:       |         |    | None | e    | $\sim$ |   |
|    | Da     | ita bits:   |         |    | 8    |      | $\sim$ |   |
|    | Sto    | op bits:    |         |    | 2    |      | ~      |   |
|    |        |             |         |    | 0    | к    | Cancel |   |
|    |        |             |         |    | 0    | IX . | Cancer |   |

#### Set Communication port parameters

Under the *Communication port*, current communication parameters are displayed. To change those parameters click on the Change settings button. A Communication port window opens with different communication interfaces.

*The WM3M4 & WM3M4C energy meters* supports only serial communication, so only serial communication parameters can be set.

Figure 12: Communication port window

#### Start communicating with a device

Click on the REFRESH button and devices information will be displayed.

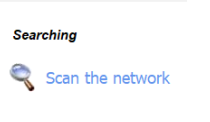

When a device is connected to a network and a certain device is required, it is possible to browse a network for devices. For this purpose choose *Scan the network*.

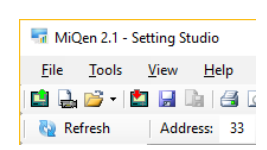

Factory default **MODBUS address** for all devices is 33. Therefore it is required to change MODBUS address number of the devices if they are connected in the network so each device will have its unique address number.

| WM3M4         19390006         #33, 115200 None,8,1           VM3M4         19390006         Address         33           Bits/s         115200         None         Stop bits         1           V         General         Type         WM3M4         Ser, No.         19390006           Soft. Ver.         0.37            Download changes | Device | Ser. No. | Description | Location | Communication parameters |   | 2↓ 🖻           |               |
|----------------------------------------------------------------------------------------------------|--------|----------|-------------|----------|--------------------------|---|----------------|---------------|
| Address 33<br>Bits/s 115200<br>Parity None<br>Sop bits 1<br>V General<br>Type WM3M4<br>Ser No W39006<br>Soft. Ver. 0.37                                                                                                    | WM3M4  | 19390006 | -           |          | #33, 115200,None,8,1     | ~ | Communica      | ation         |
| Bit/s       115200         Party       None         Stop bits       1         V       General         Type       WM3M4         Ser. No.       19390006         Soft. Ver.       0.37                                                                                                    |        |          |             |          |                          |   | Address        | 33            |
| Party None<br>Stop bits 1<br>Stop bits 1<br>Type WM3M4<br>Ser. No. 19390006<br>Soft. Ver. 0.37<br>Download changes                                                                                                    |        |          |             |          |                          |   | Bits/s         | 115200        |
| Stop bits 1<br>V General<br>Type WM3M4<br>Ser. No. 19390006<br>Soft. Ver. 0.37<br>Download changes                                                                                                    |        |          |             |          |                          |   | Parity         | None          |
| Veneral<br>Type VM3M4<br>Ser. No. 19390006<br>Soft. Ver. 0.37<br>Download changes                                                                                                    |        |          |             |          |                          |   | Stop bits      | 1             |
| Download changes                                                                                                    |        |          |             |          |                          | × | General        |               |
| Soft. Ver. 0.37                                                                                                    |        |          |             |          |                          |   | Type<br>Can Na | WM3M4         |
| Download changes                                                                                                    |        |          |             |          |                          |   | Ser. No.       | 0.27          |
|                                                                                                    |        |          |             |          |                          |   | Dowr           | nload changes |
|                                                                                                    |        |          |             |          |                          |   |                |               |

Figure 13: Display of device's adress settings in the MiQen software

⊗ Iskra

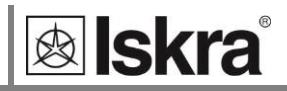

#### 4.4 Settings

After communication with a device is established, choose icon Settings from a list of MiQen functions on a left side.

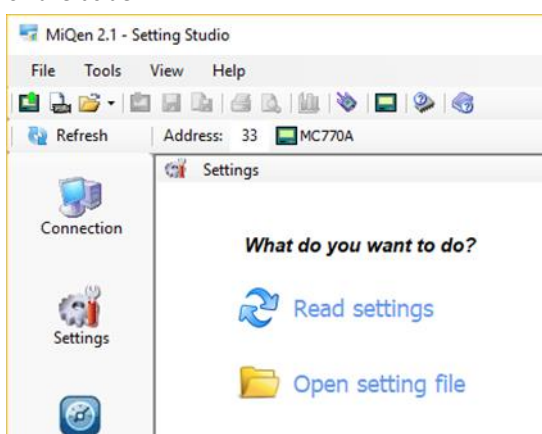

Figure 14: MiQen Device Setting window

Choose Read settings button to display all device's settings and begin adjusting them according to project requirement.

Settings are shown in the Settings set – the left part shows the hierarchical tree structure of settings, in the right part, the parameter values of the selected set of parameters are displayed. In addition to transferring the settings to the meter, there is a possibility of saving and reading from the set files. This can be done with a right click on a mouse on a certain parameter. Afterwards, a window is shown with a save and a read icon.

| Setting                   |                                  | Value                                            |  |  |
|---------------------------|----------------------------------|--------------------------------------------------|--|--|
| Туре                      |                                  | WM3M4                                            |  |  |
| Serial Number             |                                  | 19390006                                         |  |  |
| Software version          | n                                | 0.72                                             |  |  |
| Hardware versio           | n                                | E                                                |  |  |
| Accuracy class            |                                  | 1                                                |  |  |
| Calibration               | A0                               | 250                                              |  |  |
| Calibration               | Download settings                | 5                                                |  |  |
| Communic                  | Download settings (Only changes) | IS485                                            |  |  |
| Digital sign              | Update MiSmart                   | ecp256r1                                         |  |  |
| Public key                |                                  | EF9BA7531DB575A6D4B36B6CBF6C9AF2D136934B679FF3DE |  |  |
| OCMF form                 | Save                             | .0                                               |  |  |
| Software 🗎                | Сору                             |                                                  |  |  |
| Calibration date          |                                  | 23. 09. 2019                                     |  |  |
| FW upgrade co             | unter                            | 7                                                |  |  |
| MID unlock cou            | inter                            | 0                                                |  |  |
| MID lock status           |                                  | Unlocked                                         |  |  |
| Software Checksum         |                                  | 293F                                             |  |  |
| Calibration Data CheckSum |                                  | D020                                             |  |  |
| Phase module L1           |                                  | Version: 0.40, Checksum: B5E6 / A195             |  |  |
| Phase module L2           |                                  | Version: 0.40, Checksum: B5E6 / 9B69             |  |  |
| Phase module L            | .3                               | Version: 0.40, Checksum: B5E6 / 0F49             |  |  |

Figure 15: Save and read parameters window

Those icons can also be found on a top bar.

Settings values colored in gray are informative nature only.

#### Identification window:

**k** Iskra<sup>®</sup>

| WM3M4         | Setting                     | Value                                |
|---------------|-----------------------------|--------------------------------------|
| 👜 🚓 General   | Туре                        | WM3M4                                |
| Communication | Serial Number               | 19390006                             |
| 🔛 Display     | Software version            | 0.37                                 |
| E Formu       | Hardware version            | E                                    |
| 🗑 Linday      | Accuracy class              | 1                                    |
|               | Calibration Voltage (V)     | 250                                  |
|               | Calibration Current (A)     | 65                                   |
|               | Communication (COM1)        | RS485                                |
|               | Digital signature algorithm | Signing not supported                |
|               | Software references         |                                      |
|               | Calibration date            | 23.09.2019                           |
|               | FW upgrade counter          | 8                                    |
|               | MID unlock counter          | 2                                    |
|               | MID lock status             | Looked                               |
|               | Software Checksum           | 917B                                 |
|               | Calibration Data CheckSum   | D020                                 |
|               | Phase module L1             | Version: 0.40, Checksum: B5E6 / A195 |
|               | Phase module L2             | Version: 0.40, Checksum: B5E6 / 9B69 |
|               | Phase module L3             | Version: 0.40, Checksum: B5E6 / 0F49 |

Figure 16: WM3M4 Identification window

| Settings WM3M4C, Serial number: 19390006, R |                             |                                                   |  |
|---------------------------------------------|-----------------------------|---------------------------------------------------|--|
| E WM3M4C                                    | Setting                     | Value                                             |  |
| 🖃 - 😭 General                               | Туре                        | WM3M4C                                            |  |
|                                             | Serial Number               | 19390006                                          |  |
| Uisplay                                     | Software version            | 0.72                                              |  |
| Energy                                      | Hardware version            | E                                                 |  |
| u churgy                                    | Accuracy class              | 1                                                 |  |
|                                             | Calibration Voltage (V)     | 250                                               |  |
|                                             | Calibration Current (A)     | 65                                                |  |
|                                             | Communication (COM1)        | RS485                                             |  |
|                                             | Digital signature algorithm | secp256r1                                         |  |
|                                             | Public key                  | 1EF9BA7531DB575A6D4B36B6CBF6C9AF2D136934B679FF3DE |  |
|                                             | OCMF format version         | 1.0                                               |  |
|                                             | Software references         |                                                   |  |
|                                             | Calibration date            | 23. 09. 2019                                      |  |
|                                             | FW upgrade counter          | 7                                                 |  |
|                                             | MID unlock counter          | 0                                                 |  |
|                                             | MID lock status             | Unlocked                                          |  |
|                                             | Software Checksum           | 293F                                              |  |
|                                             | Calibration Data CheckSum   | D020                                              |  |
|                                             | Phase module L1             | Version: 0.40, Checksum: B5E6 / A195              |  |
|                                             | Phase module L2             | Version: 0.40, Checksum: B5E6 / 9B69              |  |
|                                             | Phase module L3             | Version: 0.40, Checksum: B5E6 / 0F49              |  |
|                                             |                             |                                                   |  |

Figure 17: WM3M4C Identification window

- Type
- Serial number
- Software version
- Hardware version
- Accuracy class
- Calibration voltage
- Calibration current
- Communication
- Digital signature algorithm (supported only for WM3M4C)
- **Public key:** for further description see chapter *1.2.3.1. Generation of private/public key pair on page 32* (valid only for WM3M4C).
- OCMF format version (valid only for WM3M4C)

#### Software references:

- Calibration date
- FW upgrade counter
- MID unlock counter
- MID lock status
- Software Checksum
- Calibration Data Checksum CRC of calibration parameters.
- Phase module L1 version of FW, CRC of FW and CRC of calibration parameters.
- Phase module L2 version of FW, CRC of FW and CRC of calibration parameters.
- Phase module L3 version of FW, CRC of FW and CRC of calibration parameters.

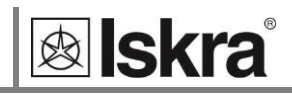

#### 4.4.1 General settings

General settings set communication, display and security settings (passwords).

|                        |                      |                              |                                        |             | -        |         |
|------------------------|----------------------|------------------------------|----------------------------------------|-------------|----------|---------|
| MiQen 2.1 - Se         | etting Studio        |                              |                                        | -           | Ц        | ×       |
| File Tools             | View Help            |                              |                                        |             |          |         |
| 📫 🔔 📂 - 😫              | 1 🖬 🐚 🖪 🔍 🛍 🔌 🗖 🄇    | 2 3                          |                                        |             |          |         |
| Refresh                | Address: 33 🔤 WM3M4C | 🔿 Go to: 🔹 Device #33, C     | OM7 - Serial, Setting: 115200,None,8,1 |             |          | -       |
|                        | Settings             |                              | WM3M4C, Serial number                  | 19390006, R | ead at 1 | 2:32:02 |
|                        | E-E WM3M4C           | Setting                      | Value                                  |             |          |         |
| Connection             | 🛱 🖓 🔂 🔂 🛱            | Description                  |                                        |             |          |         |
|                        |                      | Location                     |                                        |             |          |         |
|                        | Display              | Operating mode               | Nomal mode                             |             |          |         |
|                        | Energy               | Date and Time                | Do not change                          |             |          |         |
| Settings               | Ling)                | UTC time offset              | 60                                     |             |          |         |
|                        |                      | UTC time use                 | -                                      |             |          |         |
|                        |                      | Synchronisation timeout      | 0                                      |             |          |         |
|                        |                      | Digital signature format     | HEX                                    |             |          | $\sim$  |
| Analysis<br>My Devices |                      |                              |                                        |             |          |         |
| opyrades               |                      | (i) Digital signature format |                                        |             | Passw    | ord: 2  |

Figure 18: General settings window

- The description and location segment is intended for easier recognition of a certain unit. They are specially used for identification of the device or location on which measurements are performed.
- **Operating mode**: the test mode is used for meter testing and is designed to increase resolution of the energy counter and reduce the time required for testing.

| 📺 Settings    | 🐨 Settings WM3M4, Serial number: 19390006, Read at 12 |                                                         |  |  |  |
|---------------|-------------------------------------------------------|---------------------------------------------------------|--|--|--|
|               | Setting                                               | Value                                                   |  |  |  |
| 📄 🖓 🚰 General | Description                                           |                                                         |  |  |  |
| Communication | Location                                              |                                                         |  |  |  |
| Display       | Operating mode                                        | Normal mode 🗸 🗸 🗸                                       |  |  |  |
|               | Date and Time                                         | Normal mode                                             |  |  |  |
| Lingy         | UTC time offset                                       | Test mode P - Fast<br>Test mode P - Fast (Counter only) |  |  |  |
|               | UTC time use                                          | Test mode Q                                             |  |  |  |
|               | Synchronisation timeout                               | Test mode Q - Fast<br>Test mode Q - Fast (Counter only) |  |  |  |
|               |                                                       |                                                         |  |  |  |

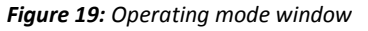

- Date and time: date and time cannot be changed.
- **UTC time offset:** it is the difference in hours and minutes from Coordinated Universal Time (UTC) for a particular place and date.

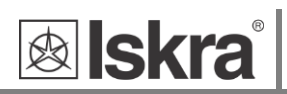

• UTC time use: Energy meter has three time presentations: RS485 communication, LCD display, JSON transaction.

| 🙀 Settings |                         | WM3M4, Serial number: 19390006, Read at 12:16:16 |
|------------|-------------------------|--------------------------------------------------|
|            | Setting                 | Value                                            |
| E-General  | Description             |                                                  |
|            | Location                |                                                  |
|            | Operating mode          | Normal mode                                      |
| Energy     | Date and Time           | Do not change                                    |
| in a logy  | UTC time offset         | 60                                               |
|            | UTC time use            | -                                                |
|            | Synchronisation timeout | TC time use                                      |
|            | 0                       |                                                  |
|            | ſ                       | Communication                                    |
|            |                         |                                                  |
|            |                         | JSON                                             |
|            |                         |                                                  |
|            |                         |                                                  |
|            |                         |                                                  |
|            |                         |                                                  |
|            |                         |                                                  |
|            |                         |                                                  |
|            |                         |                                                  |
|            |                         |                                                  |
|            |                         | OK                                               |
|            |                         |                                                  |
|            |                         | Cancel                                           |
|            |                         |                                                  |
|            |                         |                                                  |
|            | UTC time use            | 2                                                |
|            |                         |                                                  |
| 1          |                         |                                                  |

Figure 20: UTC time use

- **Synchronisation timeout**: maximum time to be waited (in milliseconds) until the object to be tested has adopted the expected state. The time to be waited between the attempts is included.
- **Digital signature format**: the energy meter supports ASN.1 and 64 signature format (valid only for WM3M4C).

| G Settings      |                          | WM3M4C, Serial number: 19390006, Read at 12:32:02 |
|-----------------|--------------------------|---------------------------------------------------|
|                 | Setting                  | Value                                             |
| 🖹 😭 General     | Description              |                                                   |
| - Communication | Location                 |                                                   |
| Display         | Operating mode           | Normal mode                                       |
| Energy          | Date and Time            | Do not change                                     |
| 👩 Biogy         | UTC time offset          | 60                                                |
|                 | UTC time use .           |                                                   |
|                 | Synchronisation timeout  | 0                                                 |
|                 | Digital signature format | HEX ~                                             |
|                 |                          |                                                   |

*Figure 21: Digital signature format window* 

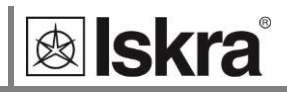

#### 4.4.1.1 Communication

The communication segment is intended for setting the serial communication parameters (RS485).

| G Settings  |                                 | WM3M4, Serial number: 19390006, Read at 07:24:58 |
|-------------|---------------------------------|--------------------------------------------------|
| □-□ WM3M4   | Setting                         | Value                                            |
| i 😭 General | Communication parameters (COM1) | #32, 19200,None,8,2                              |
| Diselar     |                                 |                                                  |
| Security    |                                 |                                                  |
| 🚺 Energy    |                                 |                                                  |
|             |                                 |                                                  |
|             |                                 |                                                  |
|             |                                 |                                                  |
|             |                                 |                                                  |
|             |                                 |                                                  |
|             |                                 |                                                  |
|             |                                 |                                                  |

Figure 22: Display of device's communication settings in the MiQen software

#### 4.4.1.2 Display

• Backlight: is possible to turn on/off via serial communication.

| 🙀 Settings    |                               | WM3M4, Serial number: 19390006, Read at 07:20:01 |
|---------------|-------------------------------|--------------------------------------------------|
|               | Setting                       | Value                                            |
| 🖨 🦛 General   | Back light                    | On 🗸                                             |
| Communication | Displayed params              | On                                               |
| Display       | Custom text                   | URMI                                             |
| Energy        | Custom label                  | CLO                                              |
| Lingy         | Cycling period (sec)          | 5                                                |
|               | Display MID info screen (sec) | Disabled                                         |
|               |                               |                                                  |

Figure 23: Backlight window

• **Display params** set the parameters displayed on the LCD.

|                                                                                                    | ×            |
|----------------------------------------------------------------------------------------------------|--------------|
| Contactinguest     Duration     Signature counter     Custom text     Date     Time     Serial number     Software version     Counter 2 |              |
|                                                                                                    | OK<br>Cancel |

Figure 24: Display params window

- Custom text (list of available characters; see chapter 3.3.2)
- Custom label (Table 3: LCD Custom string)
- **Cycling period** defines the cycling period for measurements on LCD display, valid values from 5 s to 60 s.
- **Display MID info screen:** displays FW identification screen and MID relevant counters on LCD for a chosen period of time up to 60 seconds (see chapter *Welcome screens and item 6.5.16*).

#### 4.4.1.3 Security

A password consists of four letters taken from the British alphabet from A to Z. When setting a password, only the letter being set is visible while the others are covered with.

Settings parameters are divided into three groups regarding security level: PL1 >password level 1, PL2 >password level 2 and BP >a backup password.

| Settings      |                    | WM3M4, Serial number: 19390006, Read at 07:24:58 |
|---------------|--------------------|--------------------------------------------------|
| E- WM3M4      | Setting            | Value                                            |
| . General     | Password - Level 1 | Not set                                          |
| Communication | Password - Level 2 | Not set                                          |
| Display       |                    |                                                  |
| Energy        |                    |                                                  |
|               |                    |                                                  |
|               |                    |                                                  |
|               |                    |                                                  |
|               |                    |                                                  |
|               |                    |                                                  |
|               |                    |                                                  |
|               |                    |                                                  |
|               |                    |                                                  |
|               |                    |                                                  |
|               |                    |                                                  |

Figure 25: Security window

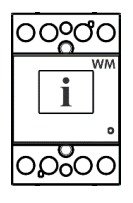

#### PLEASE NOTE

A serial number of the device is stated on the label and is also accessible with MiQen software.

#### Password-Level 1 >PL1

With level 1 password you can change the date and time and perform the re-start of the meter. The settings cannot be saved in the settings file.

#### Password-Level 2 >PL2

With level 2 password you can change all supported settings and perform reboot of the meter. The settings cannot be saved in the settings file.

#### A Backup Password->BP

A backup password >BP) is used if passwords at levels 1 >PL1) and 2 >PL2) have been forgotten, and it is different for each device >depending on a serial number of the device). The BP password is available in the user support department in ISKRA d.o.o., and is entered instead of the password PL1 or/and PL2. Do not forget to state the device serial number when contacting the personnel in ISKRA d.o.o.

#### **Password modification**

A password is optionally modified; however, only that password can be modified to which the access is unlocked at the moment.

#### Password disabling

PLEASE NOTE

A password is disabled by setting the "AAAA" password.

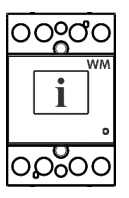

A factory set password is "AAAA" at both access levels >PL1 and PL2. This password does not limit access.

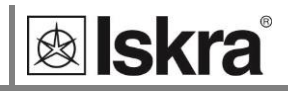

#### 4.4.2 Energy

#### 4.4.2.1 Counters

*The WM3M4 & WM3M4C energy meters* have two unresettable counters for which MID approval is valid. The setting of these counters is fixed in the production and the setting parameters cannot be modified during use and counters cannot be reset.

|                                                         | G Settings               |                                 | WM3M4, Serial number: 19390006, Read at 08:00:45 |
|---------------------------------------------------------|--------------------------|---------------------------------|--------------------------------------------------|
|                                                         | B-E WM3M4                | Setting                         | Value                                            |
| General     General     General     Display     Display | Total Energy Calculation | Evaluation of the sum of phases |                                                  |
|                                                         | Counter 1                |                                 |                                                  |
|                                                         | Measured Energy          | Import Active Energy (Wh)       |                                                  |
|                                                         | Energy                   | Counter 2                       |                                                  |
|                                                         | and gr                   | Measured Energy                 | Export Active Energy (Wh)                        |
|                                                         |                          |                                 |                                                  |

Figure 26: MiQen energy counters

**Counter 1** displays imported active energy.

Counter 2 displays exported active energy.

#### 4.5 Measurements

Measurements can be seen ONLINE when a device is connected to power supply and is communicating with MiQen. When a device is not connected it is possible to see OFFLINE measurements simulation. The latter is useful for presentations and visualization of measurements without the presence of an actual device.

In ONLINE mode all supported measurements and alarms can be seen in real-time in a tabular (

Table view ) or graphical form ( Graphic view ). All data can be exported to an Access database, Excel worksheets or as a text file.

Measurements window can be selected by clicking this tab:

| Refresh      | Address: 33 🗮 WM3M4         | 🔿 Go             | to: · Device #33, COM7 - S | Serial, Setting: 115200,Nor | ie,8,1     |                   |
|--------------|-----------------------------|------------------|----------------------------|-----------------------------|------------|-------------------|
| -            | Measurements                | ,                |                            |                             | WM3M4 Ser  | ial number: 19390 |
|              | Phase measurements          | 11               | 12                         | 13                          | Total      |                   |
| Connection   | Voltage                     | 234.8 V          | 235.0 V                    | 234.8 V                     | 1012       |                   |
|              | Current                     | 0.000 A          | 0.000 A                    | 0.000 A                     |            | -                 |
|              | Active Power                | 0.0 W            | 0.0 W                      | 0.0 W                       | 0.0 W      | -                 |
| 100 C        | Beactive Power              | 0.0 var          | 0.0 var                    | 0.0 var                     | 0.0 var    | -                 |
| Settings     | Apparent Power              | 0.0 VA           | 0.0 VA                     | 0.0 VA                      | 0.0 VA     |                   |
| Secongs      | Power Factor                | 1,0000 Ind       | 1,0000 Ind                 | 1,0000 Ind                  | 1,0000 Ind |                   |
|              | Power Angle                 | 0.00 *           | 0.00 *                     | 0.00 *                      | 0.00 *     |                   |
| Measurements | THD-Up                      | 2,83 %           | 2,83 %                     | 2,83 %                      |            |                   |
|              | THD-I                       | 0.00 %           | 0,00 %                     | 0.00 %                      |            | 1                 |
|              | Phase to phase measurements | L1-L2            | L2-L3                      | L3-L1                       |            |                   |
|              | Phase to phase voltage      | 0.0 V            | 0.0 V                      | 0.0 V                       |            | 1                 |
| 1 million    | Phase Angle                 | -0,07 °          | 0,03 *                     | 0,03 *                      |            | 1                 |
| 10/11        | Energy counters             | Counter E1 (imp) | Counter E2 (Exp)           |                             |            | 1                 |
| Analysis     | Energy counters             | 0,000 kWh        | 0,002 kWh                  |                             |            | 1                 |
|              | Others                      | Value            |                            |                             |            |                   |
|              | Frequency                   | 50,02 Hz         |                            |                             |            | 1                 |
|              | Temperature                 | 33,5 °C          |                            |                             |            | 1                 |
| My Devices   | Status                      | Value            |                            |                             |            |                   |
|              |                             | OK               |                            |                             |            | 1                 |

Figure 27: Measurements window

| TOOIS          | view Help                     |                      |                                      |                                                    |          |                         |
|----------------|-------------------------------|----------------------|--------------------------------------|----------------------------------------------------|----------|-------------------------|
| : 🐸 • 📖        |                               |                      |                                      |                                                    |          |                         |
| efresh         | Address: 33 🖾 WM3M4           | 🤿 Go to              | <ul> <li>Device #33, COM7</li> </ul> | <ul> <li>Serial, Setting: 115200, None,</li> </ul> | 8,1      | •                       |
| -              | Measurements                  |                      |                                      |                                                    | WM3M4, 9 | Serial number: 19390006 |
|                | Transaction                   | Status               | Duration                             | Consumption                                        | Power    |                         |
| nection        | Transaction state             | Finished             | 0:57:41                              | 0.000 kWh                                          | 0.0 W    |                         |
|                | Transaction events            | Time                 | Value                                |                                                    |          |                         |
| 0.0            | Begin transaction             | 9. 01. 2020 14:54:22 |                                      |                                                    |          |                         |
| -              | End transaction               | 9. 01. 2020 15:52:03 |                                      |                                                    |          |                         |
| ttings         | Last Tariff change            |                      |                                      |                                                    |          |                         |
| -              | Last Intermediate reading     | -                    |                                      |                                                    |          |                         |
| _              | Last Fiscal reading           | 100 A                |                                      |                                                    |          |                         |
| 3              | Last Hold measurement command |                      |                                      |                                                    |          |                         |
| urements       | Last Suspend command          |                      |                                      |                                                    |          |                         |
| cosorements.   | Transaction statistics        | Count                |                                      |                                                    |          |                         |
|                | Tariff changes                | 0                    |                                      |                                                    |          |                         |
| and a          | Intermediate readings         | 0                    |                                      |                                                    |          |                         |
| aherir.        | Device statistics             | Count                |                                      |                                                    |          |                         |
| 1013313        | Power up                      | 17                   |                                      |                                                    |          |                         |
|                | Signatures                    | 37                   |                                      |                                                    |          |                         |
| 2              | Fiscal readings               | 4.294.901.795        |                                      |                                                    |          |                         |
|                | Others                        | Value                |                                      |                                                    |          |                         |
| Devices        | Date and Time                 | -                    | Local time                           | Unsynchronised                                     |          |                         |
| <b>g</b> rades |                               |                      |                                      |                                                    |          |                         |

Charge control window can be selected by clicking this tab: Charge control Measurements

Figure 28: Charge control window

For further processing of the results of measurements, it is possible to set a recorder ( Recorder button) on the active device that will record and save selected measurements to MS Excel .csv file format.

| Measurements Reco | rder               | ×                       |  |  |  |  |
|-------------------|--------------------|-------------------------|--|--|--|--|
| Recorder Filter   |                    |                         |  |  |  |  |
| File name:        | 18190532.csv       | ~                       |  |  |  |  |
| Path:             | C:\\MiQen 2.1\Data |                         |  |  |  |  |
| File Type:        | Excel (*.csv)      | ~                       |  |  |  |  |
| Data Type:        | Values & Units     | ~                       |  |  |  |  |
|                   |                    |                         |  |  |  |  |
| C Start Recording |                    |                         |  |  |  |  |
| Stop Record       | ng                 | Close                   |  |  |  |  |
| Status: Stopped   |                    | Recording time: 0:00:00 |  |  |  |  |

Figure 29: Measurements Recorder

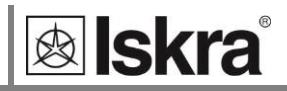

# **5 MEASUREMENTS**

*The WM3M4 & WM3M4C energy meters* ensure active energy measurement and actual measurements of other parameters of three phase network. *The meters* perform measurements with a constant sampling frequency of 3906.25 Hz.

- 5.1 Online measurements 26
- 5.2 Selection of available quantities 27
- 5.3 Calculation and display of measurements 28

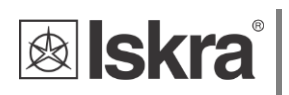

# 5.1 Online measurements

Online measurements are available on display or can be monitored with setting and monitoring software MiQen.

|          |                             |                  | bence +55, com   | , setting, reserve | 0,140110,0,1 |                       |
|----------|-----------------------------|------------------|------------------|--------------------|--------------|-----------------------|
|          | Measurements                |                  |                  |                    | WM3          | M4, Serial number: 19 |
| 3.0      | Phase measurements          | L1               | L2               | L3                 | Total        |                       |
| nnection | Voltage                     | 234,0 V          | 234,2 V          | 233,9 V            |              |                       |
|          | Current                     | 0.000 A          | 0,000 A          | 0,000 A            | Let Marson a |                       |
|          | Active Power                | 0,0 W            | 0,0 W            | 0,0 W              | 0,0 W        |                       |
| 3        | Reactive Power              | 0,0 var          | 0.0 var          | 0.0 var            | 0,0 var      |                       |
| ttings   | Apparent Power              | 0,0 VA           | 0.0 VA           | 0,0 VA             | 0,0 VA       |                       |
|          | Power Factor                | 1,0000 Ind       | 1,0000 Ind       | 1,0000 Ind         | 1,0000 Ind   |                       |
|          | Power Angle                 | 0.00 *           | 0,00 *           | 0,00 *             | 0,00 *       |                       |
| <b>T</b> | THD-Up                      | 3,02 %           | 3,02 %           | 3,02 %             |              |                       |
| urements | THD-I                       | 0.00 %           | 0.00 %           | 0.00 %             |              |                       |
|          | Phase to phase measurements | L1-L2            | L2 - L3          | L3 - L1            |              |                       |
|          | Phase to phase voltage      | 0.0 V            | 0.0 V            | 0,0 V              |              |                       |
| 1 mil    | Phase Angle                 | -0.07 *          | 0.03 *           | 0.03 *             |              |                       |
| alvsis   | Energy counters             | Counter E1 (Imp) | Counter E2 (Exp) |                    |              |                       |
| ,        | Energy counters             | 0,000 kWh        | 0,002 kWh        |                    |              |                       |
|          | Others                      | Value            |                  |                    |              |                       |
| <b>1</b> | Frequency                   | 49,99 Hz         |                  |                    |              |                       |
| Devices  | Temperature                 | 40,9 °C          |                  |                    |              |                       |
| Devices  | Status                      | Value            |                  |                    |              |                       |
|          | Checksum status             | OK               |                  |                    |              |                       |
| grades   | Charge control Measurements |                  |                  |                    |              |                       |

Figure 30: Online measurements window.

|              |                               |                      | <ul> <li>Device #33, COM7</li> </ul> | <ul> <li>Serial, Setting: 115200, None,</li> </ul> | ,8,1          |              |
|--------------|-------------------------------|----------------------|--------------------------------------|----------------------------------------------------|---------------|--------------|
|              | Measurements                  |                      |                                      |                                                    | WM3M4, Serial | I number: 19 |
|              | Transaction                   | Status               | Duration                             | Consumption                                        | Power         |              |
| onnection    | Transaction state             | Finished             | 0:57:41                              | 0,000 kWh                                          | 0,0 W         |              |
|              | Transaction events            | Time                 | Value                                |                                                    |               |              |
| 0.0          | Begin transaction             | 9. 01. 2020 14:54:22 |                                      |                                                    |               |              |
| (2)          | End transaction               | 9. 01. 2020 15:52:03 | -                                    |                                                    |               |              |
| Settings     | Last Tariff change            |                      |                                      |                                                    |               |              |
| -            | Last Intermediate reading     | •                    |                                      |                                                    |               |              |
| _            | Last Fiscal reading           |                      |                                      |                                                    |               |              |
|              | Last Hold measurement command |                      |                                      |                                                    |               |              |
| Aeasurements | Last Suspend command          |                      |                                      |                                                    |               |              |
|              | Transaction statistics        | Count                |                                      |                                                    |               |              |
|              | Tariff changes                | 0                    |                                      |                                                    |               |              |
| 1100         | Intermediate readings         | 0                    |                                      |                                                    |               |              |
| Anaberie     | Device statistics             | Count                |                                      |                                                    |               |              |
| Hildiyala    | Power up                      | 17                   |                                      |                                                    |               |              |
|              | Signatures                    | 37                   |                                      |                                                    |               |              |
| <b>1</b>     | Fiscal readings               | 4.294.901.795        |                                      |                                                    |               |              |
| No.          | Others                        | Value                |                                      |                                                    |               |              |
| iy Devices   | Date and Time                 | -                    | Local time                           | Unsynchronised                                     |               |              |

Figure 31: Charge control window.

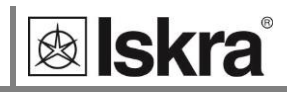

# 5.2 Selection of available quantities

Microprocesor calculates the RMS voltage, RMS current, active, reactive and apparent power, U-I phase angle, first harmonic of voltage, first harmonic of current, peak to peak voltage, THD of voltage and THD of current. Complete selection of available online measuring quantities is shown in a table below.

| Meas. type     | Measurement            | Single-phase | 3-phase      | comments                                                 |
|----------------|------------------------|--------------|--------------|----------------------------------------------------------|
| Phase          | Voltage                |              |              |                                                          |
| measurements   | U <sub>1-3_RMS</sub>   | $\checkmark$ | $\checkmark$ |                                                          |
|                | Current                |              |              |                                                          |
|                | I <sub>1-3_RMS</sub>   | $\checkmark$ | $\checkmark$ |                                                          |
|                | Power                  |              |              |                                                          |
|                | P <sub>1-3_RMS</sub>   | $\checkmark$ | $\checkmark$ |                                                          |
|                | P <sub>TOT_RMS</sub>   | $\checkmark$ | $\checkmark$ |                                                          |
|                | Q <sub>1-3_RMS</sub>   | $\checkmark$ |              | Reactive power can be calculated as a squared difference |
|                | Q <sub>TOT_RMS</sub>   | $\checkmark$ | $\checkmark$ | between S and P or as sample delayed                     |
|                | S <sub>1-3_RMS</sub>   | $\checkmark$ | $\checkmark$ |                                                          |
|                | S <sub>TOT_RMS</sub>   | $\checkmark$ | $\checkmark$ |                                                          |
|                | PF <sub>1-3_RMS</sub>  | $\checkmark$ | $\checkmark$ |                                                          |
|                | PF <sub>TOT</sub>      | $\checkmark$ | $\checkmark$ |                                                          |
|                | φ <sub>1-3_RMS</sub>   | $\checkmark$ | $\checkmark$ |                                                          |
|                | φ <sub>tot_rms</sub>   | $\checkmark$ | $\checkmark$ |                                                          |
|                | Harmonic analysis      |              |              |                                                          |
|                | THD-U <sub>1-3</sub>   | $\checkmark$ | $\checkmark$ |                                                          |
|                | THD-I <sub>1-3</sub>   | $\checkmark$ | $\checkmark$ |                                                          |
| Phase to phase | Voltage                |              |              |                                                          |
| measurements   | Upp <sub>1-3_RMS</sub> | $\checkmark$ | $\checkmark$ |                                                          |
|                | Фх-у_RMS               | $\checkmark$ | $\checkmark$ | Phase-to-phase angle                                     |
| Metering       | Energy                 |              | $\checkmark$ |                                                          |
|                | Counter E <sub>1</sub> | $\checkmark$ | $\checkmark$ |                                                          |
| Other          | Miscellaneous          |              |              |                                                          |
| measurements   | Frequency              |              | $\checkmark$ |                                                          |
|                | Temperature            |              |              |                                                          |
| Status         | Checksum status        |              | $\checkmark$ |                                                          |
|                |                        |              |              |                                                          |

I Further description is available in following subchapters

Table 8: Selection of available measurement quantitie

#### 5.3 Calculation and display of measurements

This chapter deals with capture, calculation and display of all supported measurement quantities.

#### 5.3.1 Voltage

Voltage related measurements are listed below:

- Real effective (RMS) value of all phase voltages (U<sub>1</sub>, U<sub>2</sub>, U<sub>3</sub>) and phase-to-phase voltages (U<sub>12</sub>, U<sub>23</sub>, U<sub>31</sub>).
- Phase and phase-to-phase voltage angles ( $\phi_{12}$ ,  $\phi_{23}$ ,  $\phi_{31}$ )

$$U_f = \sqrt{\frac{\sum_{n=1}^N u_n^2}{N}}$$
$$U_{xy} = \sqrt{\frac{\sum_{n=1}^N (u_{xn} - u_{yn})^2}{N}}$$

Figure 32: Voltage equations

All voltage measurements are available through communication.

#### 5.3.2 Current

WM3M4 & WM3M4C energy meter measures:

real effective (RMS) value of phase currents

$$I_{RMS} = \sqrt{\frac{\sum_{n=1}^{N} i_n^2}{N}}$$

Figure 33: Current equation

All current measurements are available on communication.

#### 5.3.3 Active, reactive and apparent power

Active power is calculated from instantaneous phase voltages and currents. All measurements are seen on communication.

#### 5.3.4 Power factor (PF) and power angle

PF or distortion power factor is calculated as the quotient of active and apparent power for each phase separately and total power angle. It is called distortion power factor since true (distorted) signals are using in equation. A symbol for a coil (positive sign) represents inductive load and a symbol for a capacitor (negative sign) represents capacitive load.

#### 5.3.5 Frequency

Network frequency is calculated from time periods of measured voltage. Instrument uses synchronization method, which is highly immune to harmonic disturbances.

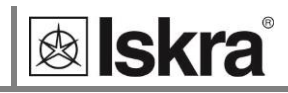

#### 5.3.6 Energy counters

Two different variants of displaying Energy counters are available:

- by individual counter,
- by tariffs for each counter separately.

#### 5.3.7 Harmonic distortion

*The WM3M4 & WM3M4C energy meters* calculate THD for phase currents and phase voltages and are expressed as percent of high harmonic components regarding to fundamental harmonic.

# 6 DIGITAL SIGNATURE (VALID ONLY FOR WM3M4C)

- 6.1 Introduction 31
- 6.2 Digital signing procedure 31
- 6.3 Energy meter cryptographic functions explanation 32
- 6.4 Consumption measuring and digital signing procedure 33

33

- 6.5 Crypto Register Definitions
- 6.6Power loss behaviour43
- 6.7 UNEXPECTED RESET BEHAVIOUR 43

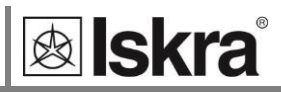

# 6.1 Introduction

Energy meter supports digital signing of billing information to ensure integrity of data for end customer. All digital signing procedures are HW based with dedicated crypto chip, which supports ECDSA FIPS186-3 Elliptic Curve Digital Signature. Energy meter supports MODBUS over RS485 for communication with EV control unit.

# 6.2 Digital signing procedure

EV charger control unit is responsible to send start and stop command to energy meter. Energy meter measures consumed energy during charging. When charging is finished, EV control unit provides billing dataset (customer info, time, etc.) to energy meter via MODBUS communication. Energy meter adds measured energy and generates final billing message with digital signature. EV charger control unit then reads complete billing information with measured energy consumption and digital signature.

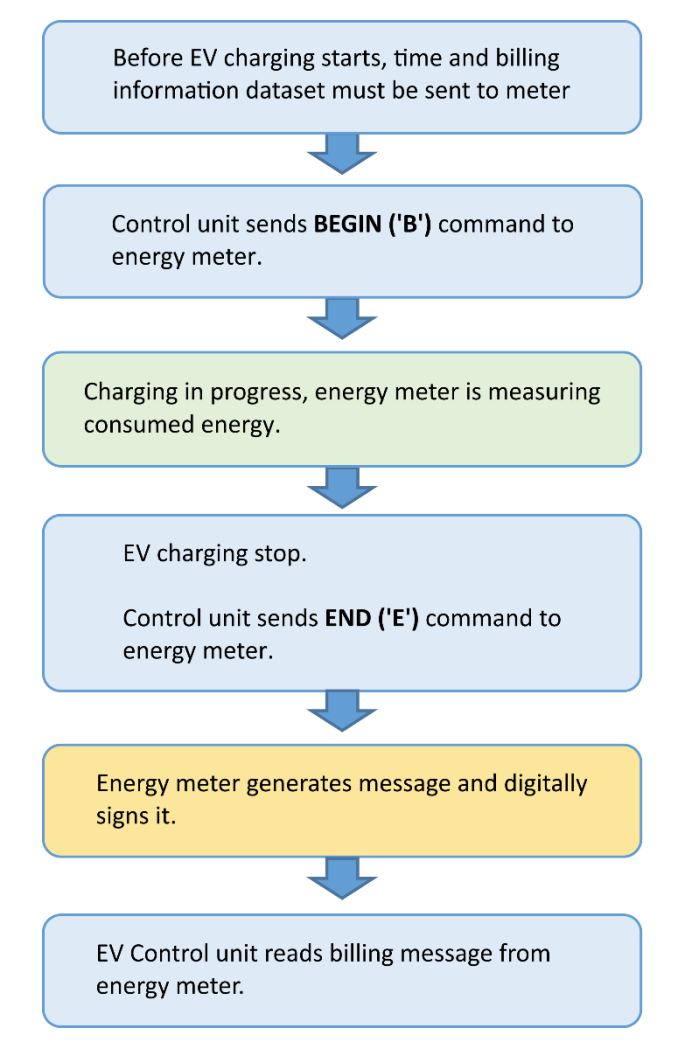

## 6.3 Energy meter cryptographic functions explanation

Energy meter has HW based cryptographic unit for digital signing of billing dataset.

#### 6.3.1 Generation of private/public key par

This is one-time procedure made at production of energy meter. Generation of key pair is HW based with dedicated crypto chip. Private key is stored internally within the crypto chip and there is no way of reading it.

# 6.3.2 Public Key as QR-code on front of enclosure and readable via MODBUS

Public key is available to end user for verification of digital signature. Therefore, public key is readable through MODBUS communication and printed with QR code on front of the meter.

# 6.3.3 Generation of billing dataset using internal energy meter value

Energy meter has MODBUS registers to store users billing dataset. Main EV charger SW must write billing dataset to energy meter. Energy meter will fill in measured energy and timestamp to complete billing information. Billing dataset is compatible with OCMF 1.0.

#### 6.3.4 Generation of hash (SHA256) for billing dataset

After completing billing dataset, meter calculates hash of complete message with SHA-256 algorithm documented in the following site: <u>http://nvlpubs.nist.gov/nistpubs/FIPS/NIST.FIPS.180-4.pdf</u>. Hash is 32 bytes long identification of message and is used as an input for signature generation.

#### 6.3.5 Generation of signature for billing dataset

Signing of previously prepared hash is cryptographic procedure with ECDSA NIST P256 prime curve. Crypto chip generates signature in less than a second. Algorithm is documented in:

FIPS 186-4 specification http://nvlpubs.nist.gov/nistpubs/FIPS/NIST.FIPS.186-4.pdf

#### 6.3.6 Exporting billing dataset including signature

Complete billing dataset and digital signature are available for readout via MODBUS communication.

![](_page_38_Picture_1.jpeg)

# 6.4 Consumption measuring and digital signing

#### procedure

EV charger control unit must use following procedure to measure charging consumption and sign billing dataset:

- 1. Set time, time zone, signature format
- 2. Enter billing dataset
- 3. Enter dataset size
- 4. Send Begin command
- 5. Send intermediate reading commands (optional)
- 6. Send fiscal reading (optional)
- 7. Send tariff change command (optional)
- 8. Send End command (triggers signing process)
- 9. Check signature status register until signature is ready
- 10. Read Output message length
- 11. Read Output message
- 12. Read signature length
- 13. Read signature
- 14. Read public key

#### 6.5 Crypto Register Definitions

#### 6.5.1 Communication parameter

| MODBUS register | Description | Format | Value |                  |
|-----------------|-------------|--------|-------|------------------|
| 40203           | Baud Rate   | T1     | 0     | Baud rate 1200   |
|                 |             |        | 1     | Baud rate 2400   |
|                 |             |        | 2     | Baud rate 4800   |
|                 |             |        | 3     | Baud rate 9600   |
|                 |             |        | 4     | Baud rate 19200  |
|                 |             |        | 5     | Baud rate 38400  |
|                 |             |        | 6     | Baud rate 57600  |
|                 |             |        | 7     | Baud rate 115200 |
| 40204           | Stop Bit    | T1     | 0     | 1 Stop bit       |
|                 |             |        | 1     | 2 Stop bits      |
| 40205           | Parity      | T1     | 0     | No parity        |
|                 |             |        | 1     | Odd parity       |
|                 |             |        | 2     | Even parity      |
| 40206           | Data Bits   | T1     | 0     | 8 bits           |

Table 9: RS485 communication parameters table

#### Default settings:

Baud rate: 115200 Parity: None Stop bits: 1

| MODBUS        | Size in | Access Type | Description                                                                                            |  |
|---------------|---------|-------------|----------------------------------------------------------------------------------------------------|--|
| Address       | bytes   |             |                                                                                                    |  |
| 47051         | 2       | R/W         | Command Register (see <i>Table 14</i> )                                                                |  |
| 47052         | 2       | R           | Signature Status Register (see Table 11)                                                               |  |
| 47053         | 2       | R/W         | Time zone Offset                                                                                       |  |
| 47054 - 47055 | 4       | R/W         | Date and Time Synchronization                                                                          |  |
| 47056         | 2       | R           | Input Message Length                                                                                   |  |
| 47057         | 2       | R           | Output Message Length                                                                                  |  |
| 47058         | 2       | R           | Signature Length                                                                                       |  |
| 47059         | 2       | R/W         | Signature Format (see Table 13)                                                                        |  |
| 47060         | 2       | R/W         | Signature Algorithm                                                                                    |  |
| 47061         | 2       | R/W         | LCD Backlight                                                                                          |  |
| 47062         | 2       | R/W         | LCD Display 2 <sup>nd</sup> Row Mode (see <i>Table 1</i> )                                             |  |
| 47063 - 47066 | 8       | R/W         | LCD Display Custom String                                                                              |  |
| 47067 - 47068 | 4       | R/W         | LCD Display Custom String Label                                                                        |  |
| 47069         | 2       | R           | OCMF format version (upper 8 bits Major, lower 8 bits<br>Minor, currently 1.0)                         |  |
| 47070         | 2       | W           | Consumption and duration Reset register. Control unit can reset last charging values by setting BIT 0. |  |
| 47071         | 2       | R/W         | Clock synchronization status (see <i>Table 5</i> )                                                     |  |
| 47072         | 2       | R/W         | Clock synchronization timeout                                                                          |  |
| 47073         | 2       | R/W         | UTC / local time format                                                                                |  |
| 47074         | 2       | W           | Time adjustment (-3 seconds to +3 seconds)                                                             |  |
| 47075         | 2       | W           | MID Status LCD screen                                                                                  |  |

# 6.5.2 Cryptographic control registers

Table 10: Cryptographic control registers

![](_page_40_Picture_1.jpeg)

| Value | Description              |
|-------|--------------------------|
| 0     | Not initialised          |
| 1     | Idle                     |
| 2     | Signature in progress    |
| 15    | Signature OK             |
| 128   | Invalid date time        |
| 129   | CheckSum error           |
| 130   | Invalid command          |
| 131   | Invalid state            |
| 132   | Invalid measurement      |
| 133   | Test mode error          |
| 243   | Verify state error       |
| 244   | Signature state error    |
| 245   | Keypair generation Error |
| 246   | SHA failed               |
| 247   | Init failed              |
| 248   | Data not locked          |
| 249   | Config not locked        |
| 250   | Verify error             |
| 251   | Public key error         |
| 252   | Invalid message format   |
| 253   | Invalid message size     |
| 254   | Signature error          |
| 255   | Undefined error          |

#### 6.5.3 Signature status register (47052)

Table 11: Signature status register

#### 6.5.4 Setting time related registers

Control unit can set time, time sync status, time sync status timeout, UTC offset and UTC / local time presentation.

Time changing is not possible during charging!

One time adjustment (+-3 seconds) is permitted during charging.

#### 6.5.4.1 Setting time

Write unix timestamp to MODBUS registers 47054 - 47055.

47054 : high 16 bits

47055 : low 16 bits

#### Example:

Unix time: 1570096309 hex:0x5D95C4B5

Write 0x5D95 to 47054

Write 0x C4B5 to 47055

The best practice is to set time at start of every charging procedure.

#### 6.5.4.2 Time status

Control unit must also set the status of clock in register 47071. Statuses are defined in Table 5.

#### 6.5.4.3 Time status timeout

Clock status changes to Unsynchronized after timeout (in minutes), which is set in register 47072.

#### 6.5.4.4 Time zone

Write offset (in minutes) from UTC time to 47053.

#### Warning:

#### Energy meter does not support DST, so the current offset from UTC must be written.

Example:

Slovenia is UTC + 1:00, but in summer time writes 120 to 47053.

#### 6.5.4.5 UTC / local time presentation

Time representation on LCD and in signature (JSON) can be displayed differently with UTC/local time setting.

For example, time is set in UTC format, but you want to have local time on LCD and in signature. Then UTC/local time setting should be set to 0x1 (BIT 0). It means that time on communication is in UTC format and time on LCD and JSON is in local time.

Energy meter has 3 time presentations:

- 1. RS485 communication
- 2. LCD display
- 3. Timestamp in JSON transaction

Every one of them can be set to UTC or local time. Default state for all is local time.

Register 47073 UTC / local time setting (0 = local time, 1 = UTC)

| Table 42, UTC (local time and it |       |       |       |  |
|----------------------------------|-------|-------|-------|--|
|                                  | JSON  | LCD   | RS485 |  |
|                                  | BIT 2 | BIT 1 | BIT 0 |  |

Table 12: UTC / local time register

#### 6.5.4.6 Time adjusting

Fine time adjusting is a way to compensate clock drift during charging. Up to +- 3 seconds adjusting is permitted in register 47074.

#### 6.5.5 Signature format

Energy meter supports hex (ASN.1) and Base 64 signature format in register 48188. Format can be set in register 47059:

| Value | Signature format |
|-------|------------------|
| 0     | HEX (ASN.1)      |
| 1     | Base64           |

Table 13: Signature format

#### 6.5.6 Signature algorithm

Energy meter currently supports only ECDSA-secp256r1-SHA256 algorithm.

Register 47060:

| Value | Signature format       |
|-------|------------------------|
| 0     | Without signature      |
| 4     | ECDSA-secp256r1-SHA256 |

Table 14: Signature algorithm

#### 6.5.7 Entering billing dataset

Dataset register is at MODBUS address 47100. Only 120 MODBUS registers (240 bytes) can be entered in one write command. Maximum size of billing dataset is 1024 bytes. Format is defined in **Dataset** *format paragraph*.

Example:

If 300 bytes need to be written:

- write 120 MODBUS registers to MODBUS address 47100
- write 30 registers to MODBUS address 47220 (47100 + 120).
- After writing dataset, length (in bytes) must be written to MODBUS address 47056.

#### 6.5.8 Transaction commands

Command register for transactions is at MODBUS address 47051. High 8 bits is command, lower 8 bits are reserved.

It is very important to check measurement status register (47000) before sending command, because energy meter accepts only commands which are valid for current state.

Time, input message and input message length must be set before sending command.

After sending command, check result of operation in control status register (47052).

Register 47051

| Value      | Command               | Valid charging states (47000) |
|------------|-----------------------|-------------------------------|
| 'B' (0x42) | Begin measurement     | Idle state (0)                |
| ʻE' (0x45) | End measurement       | Active state                  |
| 'L' (0x4C) |                       |                               |
| ʻR' (0x52) |                       |                               |
| 'A' (0x41) |                       |                               |
| 'P' (0x50) |                       |                               |
| (0.00)     |                       |                               |
| 'C' (0x43) | Intermediate Reading  | Active state                  |
| 'X' (0x58) | eXception             | Active state                  |
| 'T' (0x54) | Tariff Change         | Active state                  |
| 'S' (0x53) | Suspended command     | Active state                  |
| ʻr' (0x72) | End measurement (with | Active state                  |
|            | begin and end)        |                               |
| ʻf' (0x66) | Fiscal Reading        | Any state                     |
| ʻh' (0x68) | Hold command          | Active state                  |

Table 15: Transaction commands

Signature process starts after every command. Control unit can read out signed dataset with current time and energy meter value reading.

Meter stores one value (timestamp and counter value) for each command. Registers are defined in measurements table (0).

If 'r' command is sent, array with begin and end reading is generated and signed.

Hold command is used for read and sign later procedure. Every energy value reading is stored by default. When 'h' command is sent, stored value is used for next signature instead of actual energy counter value.

#### 6.5.9 Signature status

Control unit must check signature status before reading signed dataset and signature. Signing process takes up to 1 second, so control unit must check status few times with some delay.

MODBUS register address is 47052. Signature OK value is 15.

#### 6.5.10 Output billing dataset

Signature process modifies original billing dataset, which was entered at start of measuring. Output billing dataset contains meter information (meter vendor, meter model, meter serial number and firmware version), measured value and unique pagination value (PG). Output billing dataset is available until next signature request or power down.

JSON and binary output are supported.

Only 120 MODBUS registers (240 bytes) can be read in one MODBUS read command.

#### 6.5.11 JSON output

Size of JSON output billing dataset is at MODBUS address 47057.

JSON output billing dataset is at MODBUS address 47612.

#### 6.5.12 Binary output

Size of binary output billing dataset is at MODBUS address 48316.

Binary output billing dataset is at MODBUS address 48317.

#### 6.5.13 Signature

After successful signature process, control unit can read signature in specified signature format.

Signature length register is at MODBUS address 47058.

Signature register is at 48188.

#### 6.5.14 Public key

Public key is stored in 64 bytes raw format at MODBUS address 48124.

For Transparenz Software check, public key header should be prepended:

3059301306072A8648CE3D020106082A8648CE3D03010703420004

For checking with ECDSA, public key header is: 04.

![](_page_44_Picture_1.jpeg)

#### 6.5.15 Dataset format

Format is compliant with OCMF v1.0. Energy meter requires following fields in dataset: { "FV":"1.0", "GI":"", "GS":"", "PG":"", "MV":"", "MM":"", "MS":"", "MF":"", "IS":true, "IF":[], "IT": "NONE", "ID":"", "CT": "EVSEID", "CI":"", "RD":[] }

Warning: JSON names must be in specified order and without whitespaces. Downloaded message should look like:

{"FV":"1.0","GI":"","GS":"","PG":"","MV":"","MM":"","MS":"","MF":"","IS":true,"IF":[],"IT":"NONE","ID ":"","CT":"EVSEID","CI":"","RD":[]}

Example of valid JSON dataset (newlines are added for better readability):

```
{
"FV":"1.0",
"GI":"Gateway 1",
"GS":"123456789"
"PG":"",
"MV":"",
"MM":""
"MS":"",
"MF": "",
"IS":true,
"IF":[
"RFID PLAIN",
 "OCPP_RS_TLS"
],
"IT":"ISO14443",
"ID":"1F2D3A4F5506C7",
"CT": "EVSEID",
"CI":"",
"RD":[]
```

}

Fields highlighted in green are mandatory.

Energy meter fills following values: PG:"T<signature counter>" or "F<fiscal counter>" for fiscal readings MV:"Iskra" MM:"WM3M4"

![](_page_45_Picture_1.jpeg)

```
MS:"meter serial number"
MF:"meter firmware version"
RD: meter generates complete array of readings data
Example of modified dataset:
{
"FV":"1.0",
"GI": "Gateway 1",
"GS":"123456789",
"PG":"T82212",
"MV":"Iskra",
"MM":"WM3M4",
"MS":"18230001",
"MF":"0.21",
"IS":true,
"IF":[],
"IT": "NONE",
"ID":"",
"CT":"",
"CI":"",
"RD":[
{
"TM":"2019-11-11T13:22:28,000+0000 S",
"TX":"B",
"RV":123457.529,
"RI":"1-b:1.8.0",
"RU":"kWh",
"RT":"AC",
"EF":"",
"ST":"G"
"TM":"2019-11-11T13:24:12,000+0000 S",
"TX":"E",
"RV":123457.529,
"RI":"1-b:1.8.0",
"RU":"kWh",
"RT":"AC",
"EF":"",
"ST":"G" }
]
}
```

Highlighted data is generated by energy meter. Data is without whitespaces (**newline characters are added in this document for better readability).** 

![](_page_46_Picture_1.jpeg)

#### 6.5.16 MID status register

MID status is displayed on LCD for number of seconds written to register 47075.

Displayed MID info is in two rows on LCD display:

| Number of MID unlocks (2 digits) | Firmware CRC (4 digits)     |
|----------------------------------|-----------------------------|
| Number of SW upgrades (2 digits) | Phase module CRC (4 digits) |

![](_page_46_Picture_6.jpeg)

Figure 34: Status LCD shows FW versions

#### 6.5.17 Measurements table

Control unit can check measurements and statuses during the charging process

| 4700 | 0       | Measurement status                    | T1     | 0 | Idle                       |
|------|---------|---------------------------------------|--------|---|----------------------------|
|      |         |                                       |        | 1 | Active                     |
|      |         |                                       |        | 2 | Active after power failure |
|      |         |                                       |        | 3 | Active after reset         |
| 4700 | 1 47002 | Duration                              | T3u    |   | Seconds                    |
| 4700 | 3 47004 | Consumption                           | T_32U  |   | Wh                         |
| 4700 | 5 47006 | Active Power Total (Pt)               | Т6     |   | Reg (30140-30141)          |
| 4700 | 7 47008 | Date and Time                         | T_Unix |   |                            |
| 4700 | 9       | Tarrif changes count                  | T1     |   | Command T                  |
| 4701 | 0       | Intermediate readings count           | T1     |   | Command C                  |
| 4701 | 1 47012 | Fiscal Readings count                 | T3u    |   | Command f                  |
| 4701 | 3 47014 | Signatures count<br>(pagination)      | Т3     |   |                            |
| 4701 | 5 47016 | Start Timestamp                       | T_Unix |   |                            |
| 4701 | 7 47018 | Start Counter value                   | T_32U  |   | Wh                         |
| 4701 | 9 47020 | Stop Timestamp                        | T_Unix |   |                            |
| 4702 | 1 47022 | Stop Counter value                    | T_32U  |   | Wh                         |
| 4702 | 3 47024 | Tariff change Timestamp               | T_Unix |   |                            |
| 4702 | 5 47026 | Tariff change Counter value           | T_32U  |   | Wh                         |
| 4702 | 7 47028 | Intermediate Reading<br>Timestamp     | T_Unix |   |                            |
| 4702 | 9 47030 | Intermediate Reading<br>Counter value | T_32U  |   | Wh                         |
| 4703 | 1 47032 | Fiscal Reading Timestamp              | T_Unix |   |                            |
| 4703 | 3 47034 | Fiscal Reading Counter value          | T_32U  |   | Wh                         |
| 4703 | 5 47036 | Hold measurement<br>Timestamp         | T_Unix |   |                            |
| 4703 | 9 47040 | Hold measurement<br>Timestamp         | T_Unix |   |                            |
| 4704 | 1 47042 | Hold measurement Counter value        | T_32U  |   | Wh                         |
| 4703 | 9 47040 | Suspend Timestamp                     | T_Unix |   |                            |
| 4704 | 1 47042 | Suspend Counter value                 | T 32U  |   | Wh                         |

Table 16: Measurements table

#### 6.5.18 Input / Output Data Table

| 4 | 7100 | 47611 | Input Message (JSON/Binary)  |
|---|------|-------|------------------------------|
| 4 | 7612 | 48123 | Output Message (JSON)        |
| 4 | 8124 | 48155 | Public Key (raw)             |
| 4 | 8156 | 48187 | Signature (raw)              |
| 4 | 8188 | 48315 | Signature ASN.1              |
| 4 | 8316 |       | Binary Output Message Lenght |
| 4 | 8317 |       | Binary Output Message        |

Table 17: Input/Output table

# 6.6 Power loss behaviour

If power loss happens during charging, meter continues to measure energy and duration after power is restored. All events are saved (begin and tariff changes) but meter does not save time, because it is not relevant anymore (meter is without battery). Meter detects this irregular state and reports it with measurement status 2 in register 47000.

Control unit must set time and billing dataset to continue. Then End transaction command can be send. Meter will generate and sign complete transaction with time error flag ("EF": "t").

# 6.7 Unexpected reset behaviour

Meter will set Energy error flag ("EF": "E") if unexpected reset happens during charging. Measured energy consumption is **not valid**.

# **7 TECHNICAL DATA**

In following chapter all technical data regarding operation of WM3M4 & WM3M4C energy meters are presented.

| 7.1 Accu | racy 45 |
|----------|---------|
|----------|---------|

- 7.2 Mechanical characteristics of input 45
- 7.3 Electrical characteristics of input 46
- 7.4 Safety and ambient conditions 47
- 7.5 EU Directives conformity 48
- 7.6 Dimensions 48

![](_page_50_Picture_1.jpeg)

# 7.1 Accuracy

| Measured values           | Accuracy class                                                           |
|---------------------------|--------------------------------------------------------------------------|
| Active energy:            | class 1 EN 62053-21                                                      |
|                           | class B EN 50470-3                                                       |
|                           | $\pm$ 1.5% from $I_{min}$ to $I_{tr}$                                    |
|                           | $\pm$ 1% from I <sub>tr</sub> to I <sub>max</sub>                        |
| Voltage:                  | ±1% of measured value                                                    |
| Current:                  | ±1% of I <sub>ref</sub> from I <sub>st</sub> to I <sub>ref</sub>         |
|                           | $\pm$ 1% of measured value from $I_{ref}$ to $I_{max}$                   |
| Active Power:             | $\pm$ 1% of nominal power ( $U_n * I_{ref}$ ) from $I_{st}$ to $I_{ref}$ |
|                           | $\pm$ 1% of measured value from $I_{ref}$ to $I_{max}$                   |
| Reactive, Apparent power: | $\pm 2\%$ of nominal power from $I_{st}$ to $I_{ref}$                    |
|                           | $\pm$ 2% of measured value from $I_{ref}$ to $I_{max}$                   |
| Frequency:                | ±0.5% of measured value                                                  |

# 7.2 Mechanical characteristics of input

Rail mounting according to DIN EN 60715. In case of using the stranded wire, the ferrule must be attached before the mounting.

| Terminals               |                              | Maximum conductor cross-sections                             |
|-------------------------|------------------------------|--------------------------------------------------------------|
| Main inputs             | Contacts capacity:           | Rigid (flexible) 2.5 mm <sup>2</sup> 25 (16) mm <sup>2</sup> |
|                         | Connection screws:           | M5                                                           |
|                         | Maximum torque:              | 3.5 Nm (PZ2)                                                 |
|                         | Length of removed isolation: | 10 mm                                                        |
| Communication terminals | Contacts capacity:           | 1 mm <sup>2</sup> 2.5 mm <sup>2</sup>                        |
|                         | Connection screws:           | МЗ                                                           |
|                         | Maximum torque:              | 1.2 Nm (PZ2)                                                 |
|                         | Length or removed isolation: | 8 mm                                                         |

![](_page_51_Picture_0.jpeg)

# 7.3 Electrical characteristics of input

#### Inputs and outputs

| Type (connection):                       | three-phase (4u)                                                                                                    |
|------------------------------------------|----------------------------------------------------------------------------------------------------|
| Reference current (I <sub>ref</sub> ):   | 5 A                                                                                                    |
| Maximum current (I <sub>max</sub> ):     | 40 A                                                                                                    |
| Minimum current (I <sub>min</sub> ):     | 0.25 A                                                                                                    |
| Transitional current (I <sub>tr</sub> ): | 0.5 A                                                                                                    |
| Starting current:                        | 20 mA                                                                                                    |
| Power consumption at $I_{ref}$           | 0.1 VA                                                                                                    |
| Nominal voltage ( $U_n$ ):               | 3x230 V/400 V (-20 %+15 %)                                                                                                    |
| Power consumption per phase at $U_n$ :   | < 8 VA                                                                                                    |
| Nominal frequency $(f_n)$ :              | 50 Hz and 60 Hz                                                                                                    |
| Minimum measuring time:                  | 10 s                                                                                                    |
| Hash generation:                         | SHA256                                                                                                    |
| Туре:                                    | RS485                                                                                                    |
| Speed:                                   | 1200 bit/s to 115200 bit/s (default 115200 bit/s)                                                                                                    |
| Frame:                                   | 8, N, 1                                                                                                    |
| Protocol:                                | MODBUS RTU                                                                                                    |
| Address:                                 | 33 – (default)                                                                                                    |
| Туре:                                    | IR                                                                                                    |
| Connection:                              | via WM-USB adapter                                                                                                    |
| Speed:                                   | 19200 bit/s                                                                                                    |
| Frame:                                   | 8, N, 1                                                                                                    |
| Protocol:                                | MODBUS RTU                                                                                                    |
| Address:                                 | 33 – (locked)                                                                                                    |
| Remark:                                  | All settings are fixed                                                                                                    |
|                                          | Type (connection):Reference current ( $I_{ref}$ ):Maximum current ( $I_{max}$ ):Minimum current ( $I_{min}$ ):Transitional current ( $I_{tr}$ ):Starting current:Power consumption at $I_{ref}$ Nominal voltage ( $U_n$ ):Power consumption per phase at $U_n$ :Nominal frequency ( $f_n$ ):Minimum measuring time:Hash generation:Type:Speed:Frame:Protocol:Address:Type:Connection:Speed:Frame:Protocol:Address:Remark:Remark: |

![](_page_52_Picture_1.jpeg)

# 7.4 Safety and ambient conditions

According to standards for indoor active energy meters.

Temperature and climatic condition according to EN 62052-11.

| Dust/water protection           | IP50                              |
|---------------------------------|-----------------------------------|
| Operating temperature:          | -25 °C - +70 °C                   |
| Storage temperature:            | -30 °C - + 80 °C                  |
| Enclosure:                      | self-extinguish, complying UL94-V |
| Indoor meter:                   | Yes                               |
| Degree of pollution:            | 2                                 |
| Protection class:               | 11                                |
| Installation category           | 300 Vrms CAT.III                  |
| Standard:                       | IEC 62052-31                      |
| Mechanical environment:         | М1                                |
| Electromagnetic environment:    | E2                                |
| Humidity:                       | non condensing                    |
| Weight (with packaging):        | 228 g (248 g)                     |
| Installation:                   | DIN rail 35 mm                    |
| Dimensions (W x H x D):         | 53,6 mm x 84 mm x 69,4 mm         |
| Package dimensions (W x H x D): | 57 mm x 93 mm x 85 mm             |
| Colour:                         | RAL 7035                          |

![](_page_53_Picture_1.jpeg)

# 7.5 EU Directives conformity

EU Directive on Measuring instruments MID 2014/32/EU

EU Directive on EMC 2014/30/EU

EU Directive on Low Voltage 2014/35/EU

EU Directive WEEE 2002/96/EC

List of considered harmonized standards confirming appliance with the essential requirements of the Regulation:

**EN 50470-1:2006** Electricity metering equipment (ac) - Part 1: General requirements, tests and test conditions - Metering equipment (class indexes A, B and C)

**EN 50470-3:2006** Electricity metering equipment (ac) - Part 3: Particular requirements - Static meters for active energy (class indexes A, B and C)

Other standards taken into account in the design and testing of the meter:

**EN 62052-11:2003, EN 62052-11:2003/A1:2017** Electricity metering equipment (ac) - General requirements, tests and test conditions - Part 11: Metering equipment

**EN 62053-21:2003, EN 62053-21:2003/A1:2017** Electricity metering equipment (ac) - Particular requirements - Part 21: Static meters for active energy (classes1 and 2)

**EN 62053-23:2003, EN 62053-23:2003/A1:2017** Electricity metering equipment (ac) - Particular requirements - Part 23: Static meters for reactive energy (classes 2 and 3)

**EN 62053-31:1998** Electricity metering equipment (a.c.) - Particular requirements - Part 31: Pulse output devices for electromechanical and electronic meters (two wires only)

**EN 62052-31:2016** Electricity metering equipment (a.c.) - General requirements, tests and test conditions - Part 31: Safety requirements and tests

**EN 62059-32-1:2012** Electricity metering equipment - Dependability - Part 32-1: Durability - Testing of the stability of metrological characteristics by applying elevated temperature

**CLC/TR 50579:2012** Electricity metering equipment - Severity levels, immunity requirements and test methods for conducted disturbances in the frequency range 2 -150 kHz

![](_page_54_Picture_1.jpeg)

# 7.6 Dimensions

# 7.6.1 Dimensional drawing

![](_page_54_Figure_4.jpeg)

# 8 ABBREVIATION/GLOSSARY

Abbreviations are explained within the text where they appear the first time. Most common abbreviations and expressions are explained in the following table:

| Term          | Explanation                               |
|---------------|-------------------------------------------|
| MODBUS / DNP3 | Industrial protocol for data transmission |
| MiQen         | Setting Software for ISKRA instruments    |
| AC            | Alternating                               |
| IR            | Infrared (optical) communication          |
| RMS           | Root Mean Square                          |
| PA            | Power angle (between current and voltage) |
| PF            | Power factor                              |
| THD           | Total harmonic distortion                 |
| EV            | Electrical vehicle                        |

List of common abbreviations and expressions

![](_page_56_Figure_0.jpeg)

Iskra, d.o.o. BU Ljubljana Stegne 21 SI-1000, Ljubljana Phone: + 386 1 513 10 00

Iskra IP, d.o.o. Vajdova ulica 71 SI-8333, Semič Phone: +386 7 384 94 54

Iskra Sistemi - M dooel Ul, Dame Gruev br. 16/5 kat 1000, Skopje Phone: +389 75 444 498

Iskra, d.o.o. **BU Capacitors** Vajdova ulica 71 SI-8333, Semič Phone: +386 7 38 49 200

Iskra STIK, d.o.o. Ljubljanska cesta 24a SI-4000, Kranj Phone: +386 4 237 22 33

Iskra Commerce, d.o.o. Hadži Nikole Živkoviča br. 2 11000, Beograd Phone: +381 11 328 10 41

lskra, d.o.o. BU MIS Ljubljanska c. 24a SI-4000, Kranj Phone: +386 4 237 21 12

lskra Lotrič, d.o.o. Otoče 5a SI-4244 , Podnart Phone: +386 4 535 91 68

Iskra Hong Kong Ltd. 33 Canton Road, T.S.T. 1705, China HK City Phone: +852 273 00 917 Iskra, d.o.o. **BU Batteries & Potentiometers** Šentvid pri Stični 108 SI-1296 , Šentvid pri Stični Phone: +386 1 780 08 00

Iskra ODM, d.o.o. Otoče 5a 4244 , Podnart Phone: +386 1 513 10 00 Iskra, d.o.o. BU Electroplating Glinek 5 SI-1291, Škofljica Phone: +386 1 366 80 50

lskra Tela L, d.o.o. Omladinska 66 78250 , Laktaši Phone: +387 51 535 890

![](_page_56_Picture_14.jpeg)